## <u>AC サーボモータ用 ドライバ TAD881x</u> <u>簡易コントロール機能操作マニュアル</u>

| DS'S |   |                    |
|------|---|--------------------|
| 200  |   |                    |
|      |   |                    |
| CH'D |   |                    |
| OND  |   |                    |
|      |   |                    |
|      |   |                    |
| APPD | 1 | MNI 000661W00-0001 |
|      |   |                    |

# **Motortronics**®

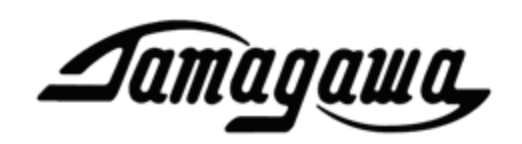

# AC サーボモータ用ドライバ **TAD881x シリーズ**

### 簡易コントロール機能操作マニュアル

## Damagawa, TAMAGAWA SEIKI CO.,LTD

#### 目次

| 1. はじめに                               |
|---------------------------------------|
| 2. 概要                                 |
| 2. 1 簡易コントロール機能仕様6                    |
| 3. 簡易コントロール機能のしくみ                     |
| 3 1 プログラムスタート指合 8                     |
|                                       |
| 4. 1/O設定10                            |
| 4. 1 接点入力の設定                          |
| 4. 2 接点出力の設定10                        |
| 5. プログラムウインドウ11                       |
| 6. プログラム命令一覧16                        |
| 7. プログラム命令詳細17                        |
| 7. 1 MOVE_END (通常移動命令[位置制御])17        |
| 7. 2 MOVE_ST (移動開始命令[位置制御])18         |
| 7. 3 MOVE_V (速度制御命令)                  |
| 7. 4 MOVE_C (電流制御命令)                  |
| 7. 5 JMP0 (無条件分岐命令)22                 |
| 7. 6 JMP_IN (待機判断&条件分岐命令)             |
| 7. 7 JMP_IN_OFF (待機判断&条件分岐命令[OFF 論理]) |
| 7. 8 JMP_TRQ (トルクモニタ分岐)27             |
| 7. 9 JMP_STS (ステータス判断分岐)29            |
| 7. 10 WAIT0 (無条件待機)                   |
| 7. 11 PC_RESET (繰り返し回数全数リセット)         |
| 7. 12 PC_RST_SP (繰り返し回数指定リセット)        |
| 7. 1 3 OUT0 (接点出力命令)                  |
| 7. 14 SV_OFF (サーボ OFF 命令)32           |
| 7. 15 SV_ON (サーボ ON 命令)32             |
| 7. 16 P_RESET (現在位置リセット命令)            |
| 7.17 AL_RESET (アラームリセット命令)            |
| 7. 1 8 HOME (原点復帰命令)                  |
| 7. 19 END_P (プログラム終了[位置制御])34         |
| 7. 20 END_V (プログラム終了[速度制御])34         |
| 7. 2 1 END_C (プログラム終了[電流制御])35        |

| 7.22 END_OFF (プログラム終了[サーボ OFF]) | 35 |
|---------------------------------|----|
| 7.23 PARA_W (パラメータ変更命令)         | 35 |
| 7. 2 4 NOP (無視命令)               | 35 |
| 8.プログラムの作成                      | 36 |
| 9. プログラムの試運転                    | 43 |
| 10.プログラム実行                      | 44 |

1. はじめに

本資料は TAD881x シリーズの簡易コントロール機能についてまとめています。簡易コントロール機能に使用する I/O コネクタやケーブル配線、パラメータについての詳細は、ご使用になる製品の取扱説明書を参照下さい。

・TAD8811 取扱説明書; MNL000404W00

・TAD8810 取扱説明書; MNL000584W00

#### 2. 概要

TAD881x シリーズの AC サーボドライバでは、ドライバの機能として簡単な運転プログラムを作成、 実行する事ができます。これを簡易コントロール機能と呼びます。

簡易コントロール機能では、最大 128 ステップの任意のプログラムの作成ができ、それぞれの命令で は、移動命令、移動中の指令変更、I/O による条件分岐、接点出力、原点復帰、アラームリセット、現 在位置リセット、パラメータ変更などが行えます。この機能を用いる事により、簡易な単軸動作であれ ば、PLC やモーションコントローラを使わずにモータの運転が可能になります。

プログラムの編集は、専用アプリケーション(「Motion Designer Drive」、「Motion Adjuster」)を用いた方法の2通りがあります。本資料に加えて、以下の仕様書を準備しています。

尚、新規に専用アプリケーションをご使用になる場合は、「Motion Designer Drive」をご利用ください。 専用アプリケーションは無償にて提供しております。

専用アプリケーションダウンロード URL (無償);

http://sv-net.tamagawa-seiki.com/download/download\_software.html

・Motion Designer Drive ソフトウェアマニュアル

(・Motion Adjuster ソフトウェアマニュアル)

・USB 通信仕様書(SPC009257W00)

・SV-NET 通信仕様書(SPC009568Y00)

尚、各種マニュアルは、専用アプリケーション「Motion Designer Drive」のヘルプ機能からも閲覧頂 けます。

#### 2. 1 簡易コントロール機能仕様

| 項目        | 仕様             | 備考               |
|-----------|----------------|------------------|
| 制御軸数      | 1 軸            |                  |
| 1コマンド処理時間 | 1msec          | USB 通信を行うと、1msec |
|           |                | 以上かかる場合があります。    |
| 制御方式      | 位置制御、速度制御、電流制御 |                  |
| プログラムステップ | 128 ステップ       |                  |
| メモリバックアップ | 有り             | FLASH メモリに保存     |

#### 3. 簡易コントロール機能のしくみ

簡易コントロール機能は、あらかじめプログラムした動作を実行しますが、そのプログラムを実行す るためには、パラメータ ID31(制御モード)を"14"(簡易コントロールモード)に設定し、且つ I/O 入力 または通信によるサーボコマンドで、"サーボ ON 指令"を入力する必要があります。

簡易コントロールモードでは、他の制御モードと異なり、"サーボ ON 指令"は「プログラムスター ト指令」として扱われます。したがって、"サーボ ON 指令"を入力しただけでは、実際にモータを励 磁することはできません。モータを励磁するには、作成するプログラム中にて"サーボ ON 命令"を実 行する必要があります。また、プログラム実行中に"サーボ ON 指令"の入力を OFF する事で、プロ グラムを中断しモータの励磁を OFF する事ができます。その概念を下図に示します。

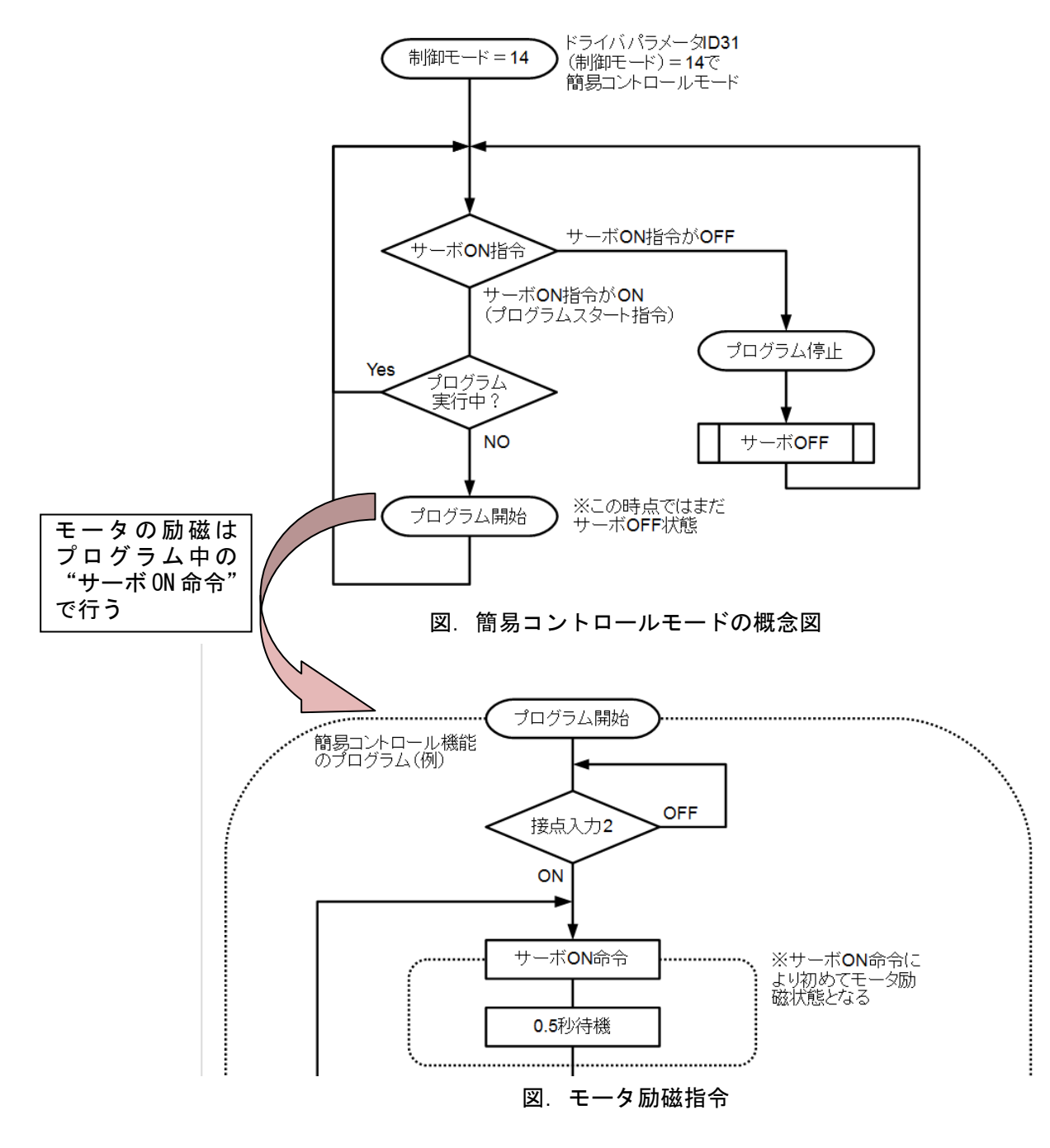

3.1 プログラムスタート指令

#### I/Oによるプログラムスタート指令

プログラムスタート指令を I/O 入力 1~8 の何れかを使用して行う場合、ドライバパラメータ ID100~107(I/O 入力 1~8)の該当するパラメータ ID の設定を"サーボ ON 指令"とする必要があります。(パ ラメータ ID100 では"0"もしくは"1"、ID101~107 の場合は"1"を設定する必要があります)

例 1) I/O 入力 1(IN1)をプログラムスタート指令に設定する場合 ID100(I/O 入力 1 の設定)を" 0x00 (0)"に設定する

例 2) I/O 入力 3(IN3)をプログラムスタート指令に設定する場合 ID102(I/O 入力 3 の設定)を" 0x01 (1)"に設定する

ドライバの電源投入に合わせて、自動的にプログラムを実行させる場合は、ドライバパラメータ ID100 ~107 の該当するパラメータ ID を "サーボ ON 指令"に設定した上で、負論理の設定(Bit7=1)とし常時 オンの状態にします。

例 1) I/O 入力 1(IN1)をプログラムスタート指令(常時 ON)に設定する場合 ID100(I/O 入力 1 の設定)を" 0x80 (128)"に設定する

例 2) I/O 入力 3(IN3)をプログラムスタート指令(常時 ON)に設定する場合 ID102(I/O 入力 3 の設定)を" 0x81 (129)"に設定する

注意: プログラムを自動的に実行させる場合、非常停止等のサーボ OFF 処理はプログラム内で準備す る必要があります。

I/O によるプログラムスタート指令を行う場合には、I/O 入力を 1 チャンネル占有します。TAD881x シリーズでは I/O 入力が 8 チャンネルありますが、プログラム中で使用できるのはプログラムスタート 指令の 1 チャンネルを引いた 7 チャンネルとなります。

#### ・通信によるプログラムスタート指令

ドライバパラメータ ID30(サーボコマンド)の Bit0 を"1"にセットする事で、"サーボ ON 指令"を入 カします。この方法の場合は USB、SV-NET、RS485 の通信を使ってプログラムを実行させる事になり ます。

各種通信における、サーボコマンドでの"サーボ ON 指令"入力方法については、各種通信の通信仕様書を参照ください。

・プログラムスタート指令のタイミングチャート

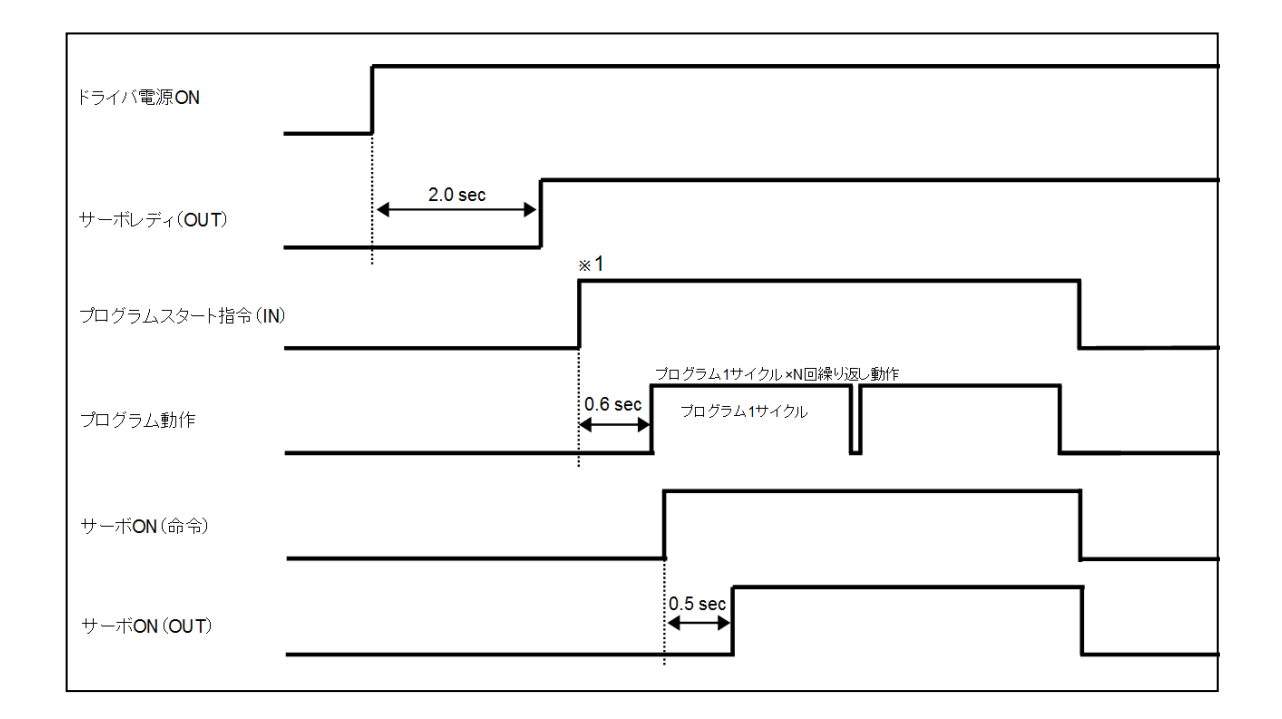

- ・プログラムスタート指令は、ドライバのサーボレディステータスが出力された後に認識されます。
- ・プログラムスタート指令が入力されてから、0.6 秒後にプログラムステップ番号0番の命令が実行されます。

※1 プログラムスタート指令入力はレベルでの判断となります。

4. I/O設定

簡易コントロール機能の大きな特徴の1つに、作成するプログラム中に I/O 入出力を利用できる点が 挙げられます。

簡易コントロール機能のプログラムで I/O 入出力を使用する場合は、I/O を簡易コントロール機能の 接点として使用できるように、あらかじめ設定しておく必要があります。

4.1 接点入力の設定

プログラム上で接点入力を使用する場合は、該当する I/O 入力を「簡易コントロールモード入力」に 設定する必要があります。使用する I/O 入力に該当するドライバパラメータ ID100~107(I/O 入力 1~8) の設定を" 0x0F "と設定する事で、その I/O 入力は簡易コントロール機能のプログラム上で、接点入力と して使用できます。

例) IN5 をプログラム上で接点入力5 として使用する場合 ID104(I/O 入力5の設定)を" 0x0F (15)"に設定する

また、I/O 入力設定の内" 0x0F "以外の機能も、いくつかの機能は簡易コントロール機能のプログラム 動作中に使うことができます。

| ※簡易コントロール機能中でも使用できる I/O 入力設定 |
|------------------------------|
| 0x02:正方向リミット指令               |
| 0x03:負方向リミット指令               |
| 0x04:アラームリセット指令              |
| 0x07:原点センサ入力                 |
| 0x08:外部アラーム入力                |
| 0x09:ゲイン切り替え指令               |
| 0x0A(10):アナログ入力ゼロ点調整指令       |
| 0x0B(11):第2電流リミット切り替え指令      |
| 0x0E(14):アナログ入力指令の強制0指令      |
| 0x0F(15):簡易コントロールプログラム入力 1   |
| 0x11(17):ハードストップ             |
| 0x12(18):スムースストップ            |
| 0x63(99):入力無視                |

注意:上記の機能はプログラムとは無関係に実行されますので、プログラム上の動作と矛盾が生じない ように使用する必要があります。

#### 4.2 接点出力の設定

プログラム上で接点出力を使用する場合は、該当する I/O 出力を「簡易コントロールモード出力」に 設定する必要があります。使用する I/O 出力に該当するドライバパラメータ ID110~114(I/O 出力 1~5) の設定を" 0xFFFFFFFF "と設定する事で、その I/O 出力は簡易コントロール機能のプログラム上で、接 点出力として使用できます。

例) OUT3 をプログラム上で接点出力3として使用する場合ID112(I/O 出力3の設定)を" 0xFFFFFFFF"に設定する

I/O 出力を 0xFFFFFFFF と設定しない場合は、通常のステータス出力として使用できます。

#### 5. プログラムウインドウ

簡易コントロール機能では最大 128 ステップのプログラムを作成できます。

#### ・Motion Adjuster の場合

画面左側の操作リスト上から「簡易コントロール」をクリックし、簡易コントロール機能のプログ ラムウインドウを表示します。

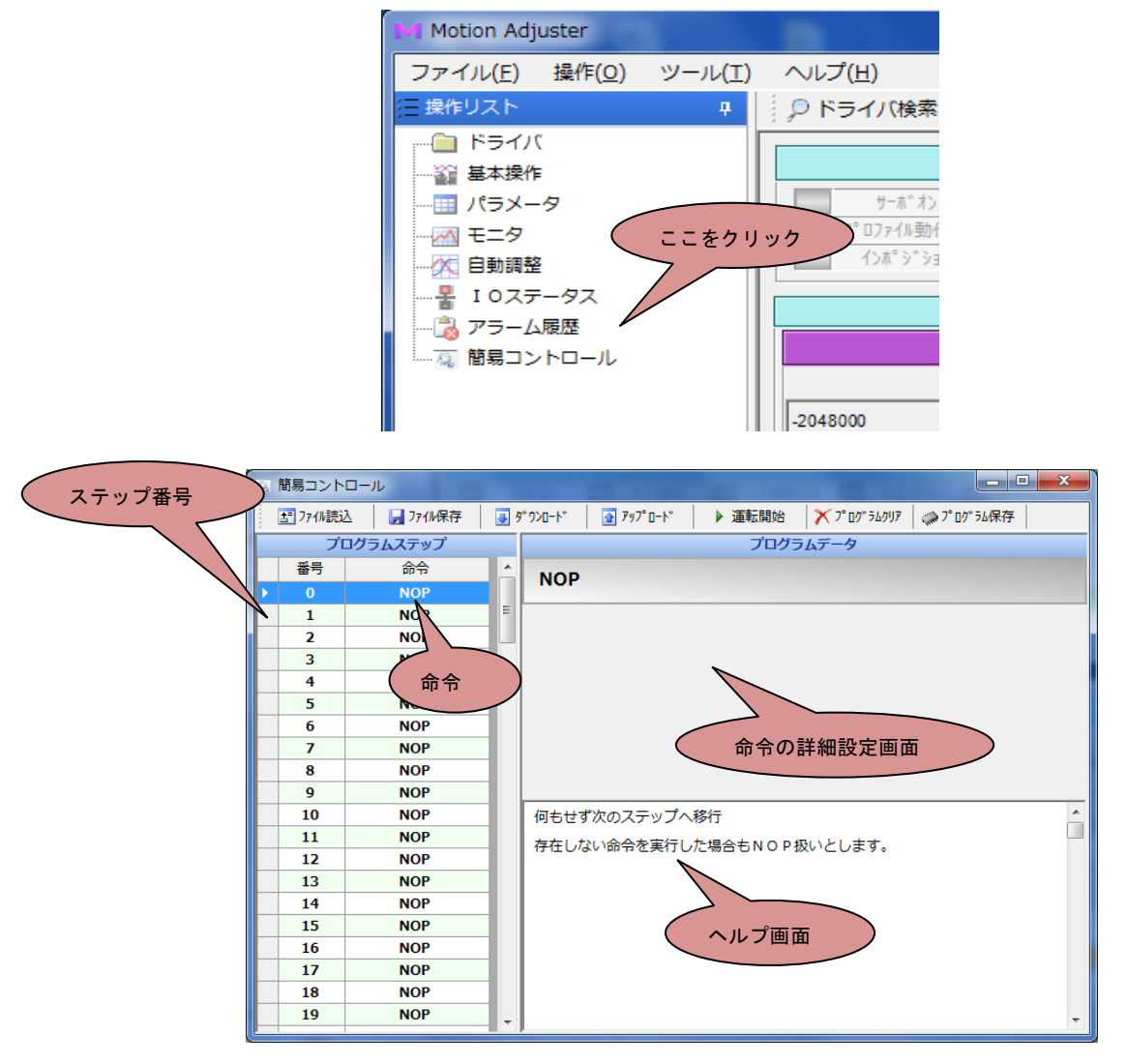

【プログラムウインドウ】

プログラムウインドウ左側のプログラムステップ欄にプログラムを作成していきます。プログラム はステップ0から実行されますので、通常はステップ0からプログラムを作成していきます。右側の プログラムデータ画面では、各命令のパラメータ等の詳細設定を行います。プログラムデータ画面の 下は、選択した命令の説明が表示されるヘルプ画面になっています。

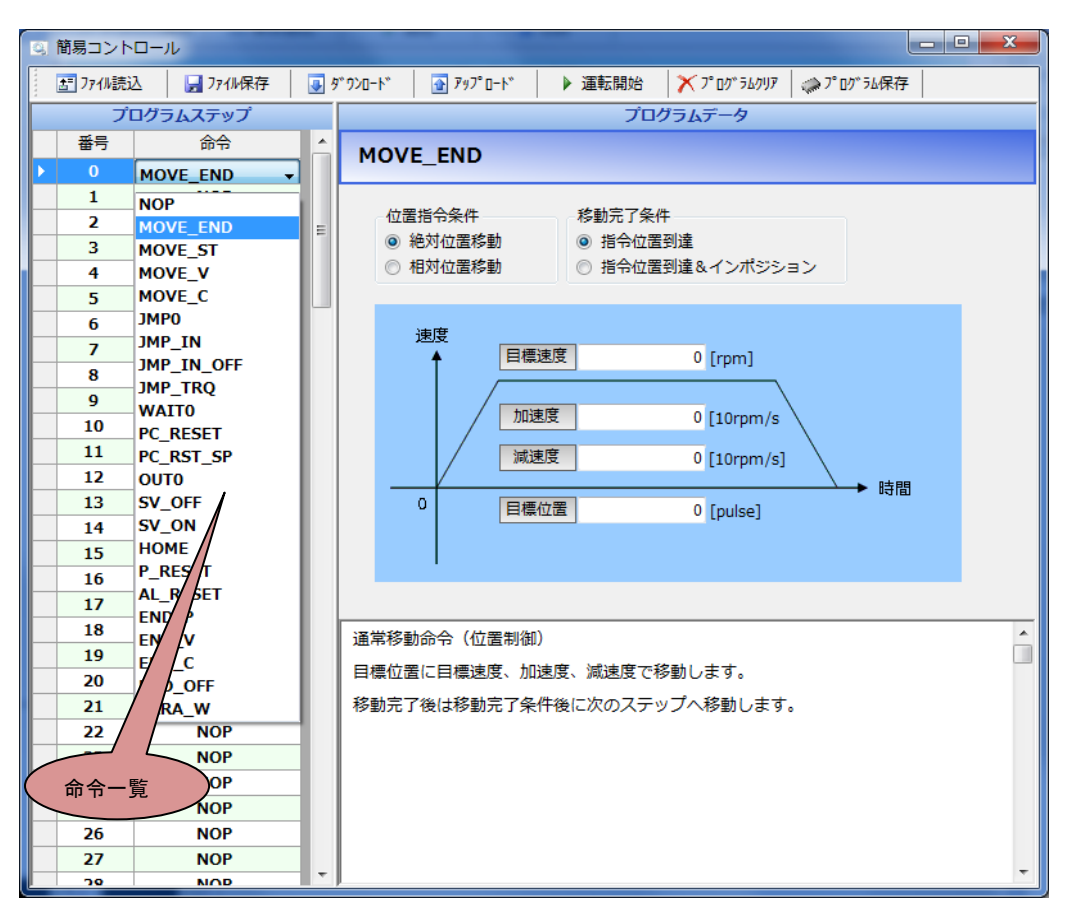

設定したいステップの命令欄をクリックすると、設定できる全命令の一覧が表示されます。

表示されている命令の内一つを選択すると、右側のプログラムデータ画面に命令の詳細が表示され ます。上記は通常移動命令(MOVE\_END)を選択した場合の画面です。選択した命令にパラメータ がある場合は、プログラムデータ画面で設定します。

#### ・Motion Designer Drive の場合

コントロールウィンドウのツールバーから「プログラム」をクリックし、簡易コントロール機能の プログラムウインドウを表示します。

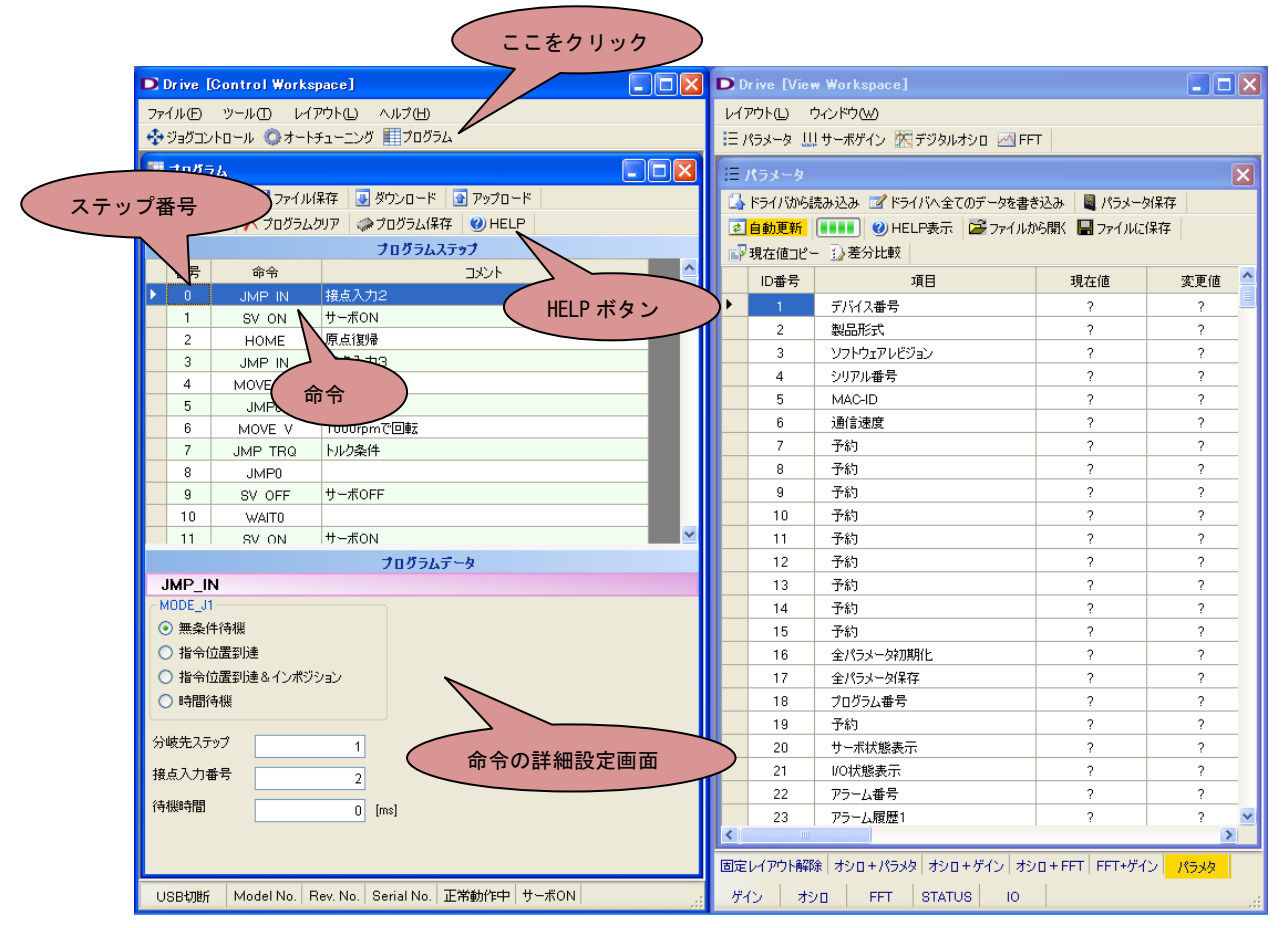

【プログラムウインドウ】

プログラムウインドウのプログラムステップ欄にプログラムを作成していきます。プログラムはス テップ0から実行されますので、通常はステップ0からプログラムを作成していきます。下側のプロ グラムデータ画面では、各命令のパラメータ等の詳細設定を行います。また、HELPボタンを押すと、 選択した命令の説明が表示されます。

設定したいステップの命令欄をクリックすると、設定できる全命令の一覧が表示されます。表示されている命令の内一つを選択すると、下側のプログラムデータ画面に命令の詳細が表示されます。上記は分岐命令(JMP\_IN)を選択した場合の画面です。選択した命令にパラメータがある場合は、プログラムデータ画面で設定します。

ステップ番号の周辺にマウスポインタを置いて右クリック をすると、プログラム編集サブウインドウが開きます。 一般的な表計算ソフトと同じように、ステップ毎に "コピー"、"切り取り"、"貼り付け"、"行挿入"、 "行削除"、"元に戻す"、"やり直し"が行えます。 但し編集できるのは1行ずつになります(数行まとめて 挿入等はできません)。 "ダウンロード"、"アップロード"は後述する編集済み のプログラムをドライバに書き込み、読み込みする機能 です。

|   | 7  |   |         | JMP0   |     |
|---|----|---|---------|--------|-----|
|   | 8  |   | JMP_IN  |        |     |
|   | 9  |   | MOVE_ST |        |     |
|   | ĥ  |   | Ľ-      | Ctrl+C |     |
|   | *  | 切 | り取り     | Ctrl+X | -   |
| _ | 2  | 貼 | り付け     | Ctrl+V | H   |
|   | *  | 行 | 挿入      | Ins    |     |
|   | ×  | 行 | 削除      | Del    | - 1 |
| _ | 5  | 元 | に戻す     | Ctrl+Z | -   |
|   | 6  | ゃ | り直し     | Ctrl+Y |     |
|   |    | ダ | ウンロー    | -ド     |     |
|   | 1  | ア | ップロ-    | -۲     |     |
|   | 21 |   |         | NOP    | _   |

プログラムウインドウ上部にあるボタンはそれぞれ以下の通りの機能になります。

#### ・Motion Adjuster の場合

| ⑤ 簡易コント[  | コール             | - |                        |             |        |                  |  |
|-----------|-----------------|---|------------------------|-------------|--------|------------------|--|
| 5 77 (N読込 | . 771ル保存        | 9 | *9>0- <mark>1</mark> * | 🛐 797° 0-1* | ▶ 運転開始 | × 7° 0⁄7* 56/0/7 |  |
| プロ        | <b>Iグラムステップ</b> |   |                        |             | プロ・    | グラムデータ           |  |
| 番号        | 命令              | - | IMDO                   |             |        |                  |  |
| 0         | SV_ON           |   | JMPC                   | ,           |        |                  |  |
| 1         | HOME            |   |                        |             |        |                  |  |

#### ・Motion Designer Drive の場合

|   | プログラ      | ) L          |                      |          |  |
|---|-----------|--------------|----------------------|----------|--|
| £ | ファイル      | 読込 🛛 🛃 ファイル係 | 保存 😼 ダウンロード 💁 アップロード |          |  |
| ► | 運転開       | 肺 🗡 プログラムク   | リア 🗇 プログラム保存 🥑 HELP  |          |  |
|   | プログラムステップ |              |                      |          |  |
|   | 番号        | 命令           | コメント                 | <u>^</u> |  |
| Þ | 0         | JMP IN       | 接点入力2                |          |  |
|   | 1         | SV ON        | サーボON                |          |  |

#### ファイル読込:

既に作成済みのプログラムのファイルを読み込みます。プログラムファイルは拡張子「.prg」のファ イルです。

ファイル保存:

プログラムウインドウ上で作成されたプログラムをファイルに保存します。任意の名前で保存すると、 拡張子「.prg」のプログラムファイルが生成されます。

ダウンロード:

プログラムウインドウ上に表示されているプログラムをドライバの RAM (揮発性メモリ)上に書き 込みます。この操作はドライバと専用アプリケーションとの USB 通信が確立している時に実行できま す。ダウンロードを実行したのみでは、ドライバの電源を遮断するとプログラムは消えてしまいます。 プログラムを保存する場合は「プログラム保存」を行い、ドライバの FLASH メモリ(不揮発性メモリ) に保存する必要があります。 アップロード:

ドライバの RAM(揮発性メモリ)上のプログラムを読み出し、プログラムウインドウ上に展開します。

#### 運転開始:

プログラム画面上でのプログラムスタート指令になります(試運転機能)。"運転開始"ボタンをクリ ックすると、ダウンロードしたプログラムが実行されます。試運転中は、実行中のステップが黄色で表 示されます。

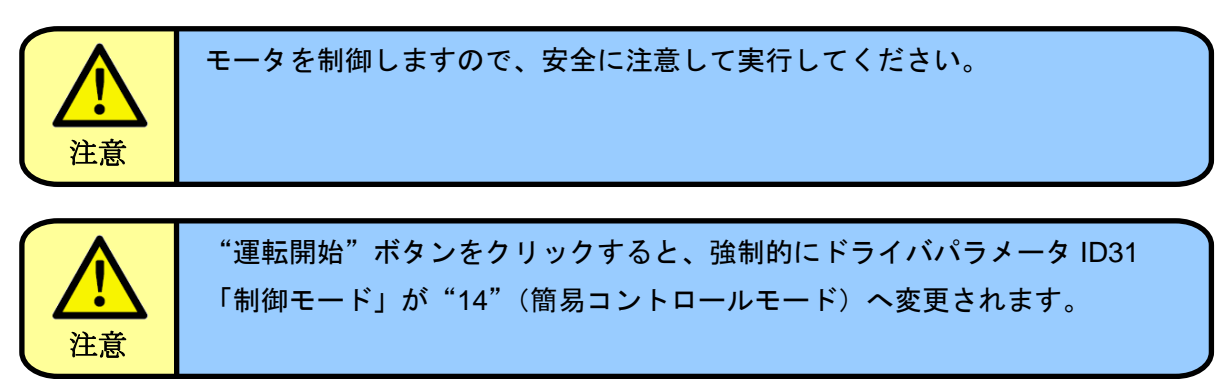

プログラムクリア:

ドライバの FLASH メモリ(不揮発性メモリ)上に保存されているプログラムを全てクリアします。

#### プログラム保存:

ドライバの RAM (揮発性メモリ) 上のプログラムを FLASH メモリ (不揮発性メモリ) に保存します。 ドライバの FLASH メモリ (不揮発性メモリ) にプログラムを保存しておくことで、ドライバの電源を 遮断しても、再起動時にプログラムが自動的に RAM (揮発性メモリ) 上に展開されプログラムを実行 する事ができます。

プログラム保存は必ずドライバがサーボ OFF している事を確認してから行って下さい。サーボ ON 中にプログラム保存するとドライバが誤動作する可能性があります。

尚、プログラムを作成したのみでは、プログラムは RAM(揮発性メモリ)に書き込まれていません。 プログラムを保存する場合は、初めに「ダウンロード」を行い、ドライバの RAM(揮発性メモリ)に プログラムを書き込みした後、「プログラム保存」を行う必要があります。

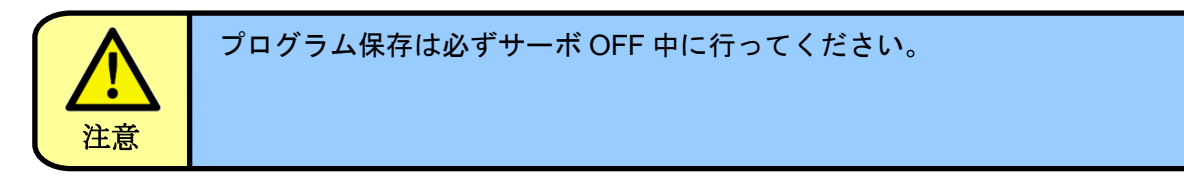

#### HELP: ※Motion Designer Drive のみ

選択した命令の説明を表示します。

#### 6. プログラム命令一覧

簡易コントロール機能のプログラムでは、以下の命令が用意されています。

| 項目        | 内容                     | 命令         | 詳細      |
|-----------|------------------------|------------|---------|
| 位置制御命令    | 位置制御でモータを動作させる命令です。    | MOVE_END   | ⇒7.1 項  |
|           | 命令により、次ステップへの移行条件が     | MOVE_ST    | ⇒7.2 項  |
|           | 異なります。                 |            |         |
| 速度制御命令    | 速度制御でモータを動作させる命令です。    | MOVE_V     | ⇒7.3 項  |
| 電流制御命令    | 電流制御でモータを動作させる命令です。    | MOVE_C     | ⇒7.4 項  |
| 分岐命令      | 各条件により、実行ステップを分岐先の     | JMP0       | ⇒7.5 項  |
|           | ステップへ移動させる命令です。        | JMP_IN     | ⇒7.6 項  |
|           | 命令により、分岐条件が異なります。      | JMP_IN_OFF | ⇒7.7 項  |
|           |                        | JMP_TRQ    | ⇒7.8 項  |
|           |                        | JMP_STS    | ⇒7.9 項  |
| 待機命令      | 実行ステップで、指定時間待機させる      | WAITO      | ⇒7.10 項 |
|           | 命令です。                  |            |         |
| カウンタクリア命令 | JMP0 命令の繰り返し回数カウンタを    | PC_RESET   | ⇒7.11 項 |
|           | 0クリアする命令です。            | PC_RST_SP  | ⇒7.12 項 |
|           | 命令により、クリアするカウンタ数が      |            |         |
|           | 異なります。                 |            |         |
| 接点出力命令    | 指定接点の I/O 出力を操作する命令です。 | OUT        | ⇒7.13 項 |
| サーボコマンド命令 | ドライバのサーボコマンド操作を行う      | SVOFF      | ⇒7.14 項 |
|           | 命令です。                  | SVON       | ⇒7.15 項 |
|           |                        | P_RESET    | ⇒7.16 項 |
|           |                        | AL_RESET   | ⇒7.17 項 |
| 原点復帰命令    | ドライバの原点復帰動作を実行する       | HOME       | ⇒7.18 項 |
|           | 命令です。                  |            |         |
| 完了命令      | プログラム動作の停止、完了動作を行う     | END_P      | ⇒7.19 項 |
|           | 命令です。                  | END_V      | ⇒7.20 項 |
|           | 命令により、停止、完了方法が異なります。   | END_C      | ⇒7.21 項 |
|           |                        | END_OFF    | ⇒7.22 項 |
| パラメータ変更命令 | 任意のドライバパラメータの変更を行う     | PARA_W     | ⇒7.23 項 |
|           | 命令です。                  |            |         |
| その他       | 何もせず次ステップへ移行します。       | NOP        | ⇒7.24 項 |

#### 7. プログラム命令詳細

それぞれの命令の詳細は以下の通りです。

#### 7. 1 MOVE\_END (通常移動命令[位置制御])

指定した目標位置に移動する命令です。 本命令では目標位置に到達してから次のステ ップに進みます。

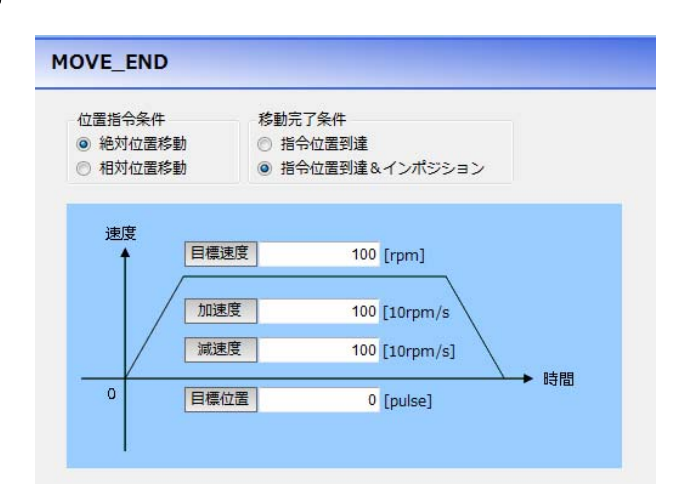

| 設定項目   | 内容                           | 設定範囲        |
|--------|------------------------------|-------------|
| 目標位置   | [pulse]                      | -2147483648 |
|        |                              | ~           |
|        |                              | 2147483647  |
| 目標速度   | [rpm]                        | 0~10000     |
| 加速度    | [10rpm/s]                    | 0~65535     |
| 減速度    | [10rpm/s]                    | 0~65535     |
| 位置指令条件 | 絶対位置移動                       | —           |
|        | 設定した目標位置に移動します。              |             |
|        | 相対位置移動                       |             |
|        | 現在の位置に目標位置設定値を加算した位置に移動します。  |             |
| 移動完了条件 | 指令位置到達                       | —           |
|        | 実際のモータ軸位置が到達していなくても、ドライバ内部の  |             |
|        | 位置指令が到達していれば移動完了と判断して次のステップ  |             |
|        | に進みます。                       |             |
|        | 指令位置到達&インポジション               |             |
|        | ドライバ内部の指令位置が到達しているだけではなく、位置偏 |             |
|        | 差(指令位置と現在位置との差)がインポジション検出範囲で |             |
|        | 設定された値以下となった場合に、移動完了と判断して次のス |             |
|        | テップに進みます。                    |             |

インポジション検出範囲は、ドライバパラメータ ID77(インポジション[位置決め完了]信号範囲)に よって調整できます。指令位置と現在位置の差[位置偏差]が ID77 の設定範囲に入ると位置決め完了(イ ンポジション)となります。

【ワンポイント】

MOVE\_END 命令では、ドライバパラメータ ID78,79(スムージング時間 1,2)の機能を併用する ことができます。スムージング時間を設定する事により、位置移動中の速度軌跡を通常の台形から、 S字にする事ができます。

#### 7. 2 MOVE\_ST (移動開始命令[位置制御])

指定した目標位置に移動する命令です。 MOVE\_END 命令とは異なり、本命令では命令実行 後(移動開始時)に次のステップに進みます。 移動中に条件分岐などで動作を変更したい場合な どに有効です。

MOVE\_ST 命令を実行中に別の MOVE\_END、 MOVE\_ST 命令を実行する事により、移動中でも 新しい目標位置、目標速度、加速度、減速度に連 続して変更することができます。但し移動中に目 標位置や速度等を変更した場合、減速停止位置が

| 立置指令条件<br>● 絶対位置和 | 多動   |                 |
|-------------------|------|-----------------|
| ○ 相刈位直ね           | 多劉   |                 |
| 速度                | 日博法度 |                 |
| T I               |      |                 |
|                   | 加速度  | 0 [10rpm/s]     |
|                   | 減速度  | 0 [10rpm/s]     |
| 0                 | 目標位置 | 時間<br>0 [pulse] |

目標位置を超えてしまう場合がありますが、その場合は減速停止後、指定した加速度・減速度で速やか に目標位置に戻る動作となります。

| 設定項目   | 内容                          | 設定範囲        |
|--------|-----------------------------|-------------|
| 目標位置   | [pulse]                     | -2147483648 |
|        |                             | ~           |
|        |                             | 2147483647  |
| 目標速度   | [rpm]                       | 0~10000     |
| 加速度    | [10rpm/s]                   | 0~65535     |
| 減速度    | [10rpm/s]                   | 0~65535     |
| 位置指令条件 | 絶対位置移動                      | _           |
|        | 設定した目標位置に移動します。             |             |
|        | 相対位置移動                      |             |
|        | 現在の位置に目標位置設定値を加算した位置に移動します。 |             |

途中で速度を変更した場合

途中で目標位置を変更した場合

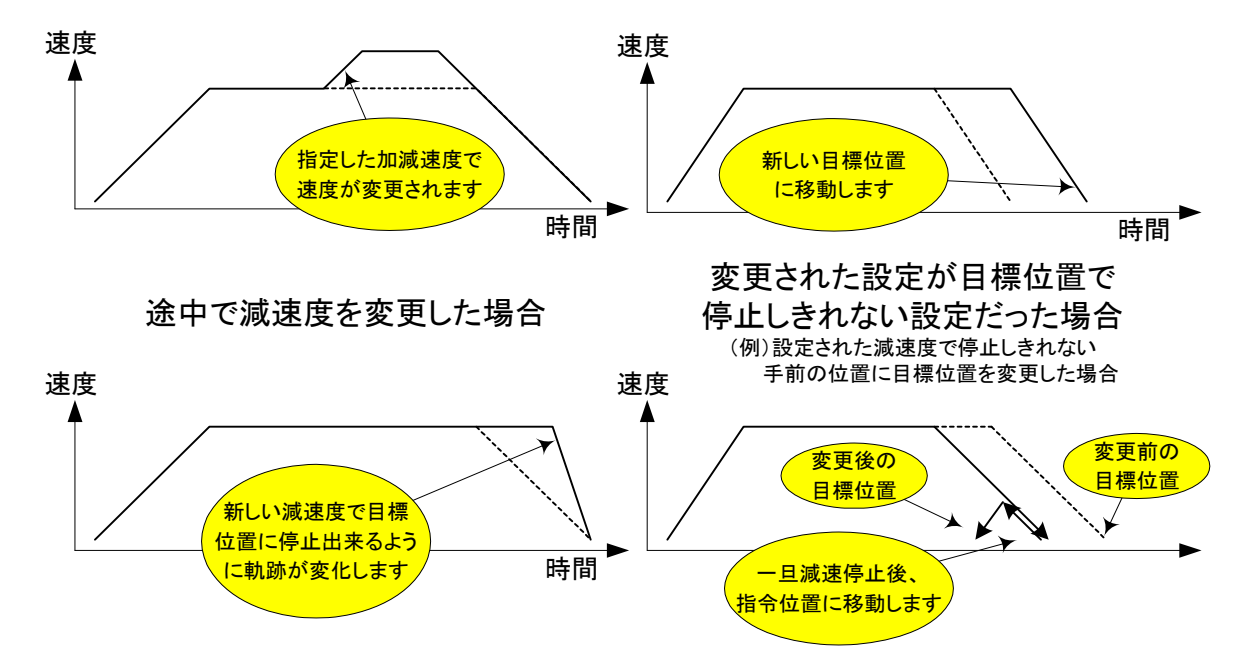

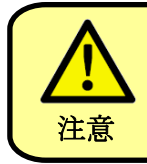

MOVE\_ST 命令では、動作中に次ステップの命令を実行するため、動作に 支障が出ないようプログラムを作成頂く必要があります。

#### 【ワンポイント】

MOVE\_ST 命令では、ドライバパラメータ ID78,79(スムージング時間 1,2)の機能を併用することができます。スムージング時間を設定する事により、位置移動中の速度軌跡を通常の台形から、S字にする事ができます。

#### 7. 3 MOVE\_V (速度制御命令)

指定した速度で制御する命令です。

本命令は命令実行後(加速開始時)に次のステップ に進みますので、速度制御中に条件分岐等で動作を 変更することができます。

本命令で実行した動作を停止させる場合には、目 標速度をOrpmに設定し、再度本命令を実行する必 要があります。

| FLAG_M3:速感     | 登指令選択<br>指令<br>令 |                  |
|----------------|------------------|------------------|
| 速度<br><b>↑</b> | 目標速度             | 0 [rpm]          |
|                | 加速度              | 0 [10rpm/s]      |
|                | 減速度              | 0 [10rpm/s] → 時間 |

| 設定項目   | 内容                               | 設定範囲    |
|--------|----------------------------------|---------|
| 目標速度   | [rpm]                            | 0~10000 |
| 加速度    | [10rpm/s]                        | 0~65535 |
|        | 一度の命令では「加速度」「減速度」のどちらかのみ有効です。    |         |
|        | ※ 動作開始時または目標速度を加速させた時に有効         |         |
| 減速度    | [10rpm/s]                        | 0~65535 |
|        | 一度の命令では「加速度」「減速度」のどちらかのみ有効です。    |         |
|        | ※ 目標速度を減速または Orpm(停止)とした時に有効     |         |
| 速度指令選択 | パラメータ指令                          | _       |
|        | プログラムデータ画面上で指定する「目標速度」「加速度」      |         |
|        | 「減速度」で制御します。                     |         |
|        | アナログ指令                           |         |
|        | ドライバのアナログ入力指令で制御します。             |         |
|        | アナログ指令の場合は画面上の「目標速度」「加速度」「減速度」   |         |
|        | 設定は無効となり、アナログ指令の軌跡に沿って速度制御され     |         |
|        | ます。                              |         |
|        | アナログ指令を使う場合の速度指令スケールは、ドライバパラ     |         |
|        | メータ ID130(アナログ入力信号の速度換算スケール)に設定  |         |
|        | します。                             |         |
|        | またドライバパラメータ ID133(アナログ入力ゼロクランプ)、 |         |
|        | ID134(アナログ入力フィルタ)の機能も有効となります。    |         |

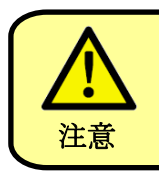

MOVE\_V 命令では、動作中に次ステップの命令を実行するため、動作に 支障が出ないようプログラムを作成頂く必要があります。

#### 7. 4 MOVE\_C (電流制御命令)

指定した電流で制御する命令です。

本命例は命令実行後に次のステップに進みますので、電流制御中に条件分岐等で動作を変更することができます。

本命令で実行した動作を停止させる場合には、目標電流を OArmsに設定し、再度本命令を実行する必要があります。

| м  | 0 | C |
|----|---|---|
| 11 |   |   |

FLAG\_M4:電流指令選択

 ◎ パラメータ指令

 ⑦ アナログ指令

目標電流 0 [0.01Arms]

| 設定項目   | 内容                               | 設定範囲  |
|--------|----------------------------------|-------|
| 目標電流   | [0.01Arms]                       | モータ最大 |
|        |                                  | 電流    |
| 電流指令選択 | パラメータ指令                          | _     |
|        | プログラムデータ画面上で指定する「目標電流」で制御します。    |       |
|        | アナログ指令                           |       |
|        | ドライバのアナログ入力指令で制御します。             |       |
|        | アナログ指令の場合は画面上の「目標電流」設定は無効となり、    |       |
|        | アナログ指令の軌跡に沿って電流制御されます。           |       |
|        | アナログ指令を使う場合の電流指令スケールは、ドライバパラ     |       |
|        | メータ ID131(アナログ入力信号の電流換算スケール)に設定  |       |
|        | します。                             |       |
|        | またドライバパラメータ ID133(アナログ入力ゼロクランプ)、 |       |
|        | ID134(アナログ入力フィルタ)の機能も有効となります。    |       |

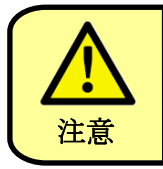

MOVE\_C 命令では、動作中に次ステップの命令を実行するため、動作に 支障が出ないようプログラムを作成頂く必要があります。

#### 7.5 JMP0 (無条件分岐命令)

指定した分岐先ステップに分岐する命令です。

| ЈМРО    |   |      |
|---------|---|------|
|         |   |      |
| 分岐先ステップ | 0 |      |
| 待機時間    | 0 | [ms] |
| 繰り返し回数  | 0 | [回]  |
|         |   |      |

| 設定項目    | 内容                                 | 設定範囲    |
|---------|------------------------------------|---------|
| 分岐先ステップ | 分岐先のステップ番号を設定します。                  | 0~127   |
| 待機時間    | [msec]                             | 0~32767 |
|         | 分岐先ステップへ移行する前に、設定時間待機します。          |         |
|         | 待機時間中は次のステップにも分岐先ステップにも進まず、        |         |
|         | 本命令のステップで待機します。                    |         |
| 繰り返し回数  | 本命令を複数回実行する場合の分岐先ステップに分岐する回数       | 0~32767 |
|         | を設定します。                            |         |
|         | 例えば同じ処理を10回繰り返したい場合には、「繰り返し回数」     |         |
|         | に 10 回を設定すると、本命令で 10 回分岐先ステップに分岐した |         |
|         | 後、11 回目では分岐先ステップには分岐せず、次のステップに進    |         |
|         | みます。                               |         |
|         | 繰り返し回数は、一度実行すると自動的には初期化されませんの      |         |
|         | で、設定回数繰り返し完了した場合には、その後本命令を実行し      |         |
|         | ても分岐先ステップには分岐せず、次のステップに進む動きにな      |         |
|         | ります。繰り返し回数を初期化する場合は、後述するカウンタク      |         |
|         | リア命令を実行下さい。                        |         |
|         | ※ 0を設定すると無限回数になります。                |         |

例)分岐先ステップ=5、待機時間100ms、繰り返し回数10回に設定した場合の動作フロー

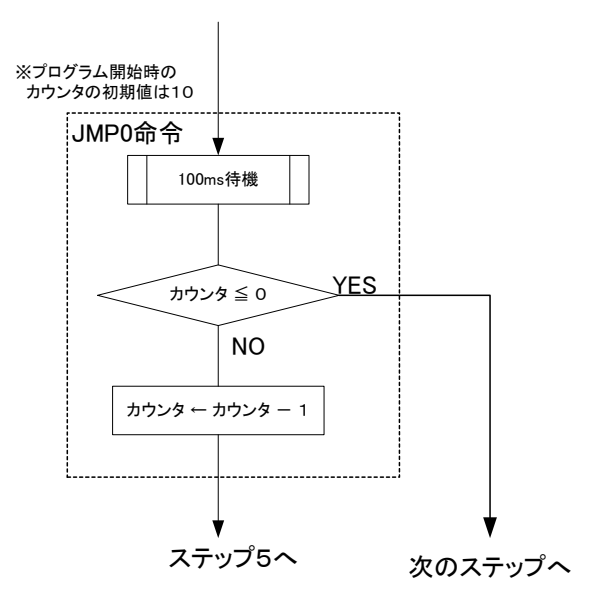

#### 7. 6 JMP\_IN (待機判断&条件分岐命令)

指定した接点入力がONした場合に、指定した分岐先ステ ップに分岐する命令です。

指定した接点入力が ON しない場合、待機条件で指定した 条件が成立で次のステップへ移行します。

| JMP_IN                                                                                     |               |   |      |
|--------------------------------------------------------------------------------------------|---------------|---|------|
| MODE_J1<br><ul> <li>● 無条件待機</li> <li>● 指令位置到達</li> <li>● 指令位置到達</li> <li>● 時間待機</li> </ul> | !<br>!&インポジショ | > |      |
| 分岐先ステップ                                                                                    |               | 0 |      |
| 接点入力番号                                                                                     |               | 0 |      |
| 待機時間                                                                                       |               | 0 | [ms] |

| 設定項目      | 内容                              | 設定範囲    |
|-----------|---------------------------------|---------|
| 分岐先ステップ   | 分岐先のステップ番号を設定します。               | 0~127   |
|           | 本命令では、接点入力番号で指定した接点入力が ON した場合の |         |
|           | み、分岐先ステップへ進みます。                 |         |
| 接点入力番号    | 判定用の接点入力番号(1~8)を設定します。          | 1~8     |
| 待機時間      | [msec]                          | 0~32767 |
|           | 待機条件にて時間待機を選択した場合の待機時間を設定します。   |         |
| 待機条件      | 接点入力番号で設定した接点入力が OFF の時の振る舞いを   |         |
| (MODE_J1) | 設定します。                          |         |
|           | 無条件待機                           |         |
|           | 接点入力番号で指定した接点入力が OFF の間、無条件で    |         |
|           | 現在ステップで待機し続けます。                 |         |
|           | 指令位置到達                          |         |
|           | 本命令よりも前に実行した命令で、位置指令が目標位置に      |         |
|           | 到達した場合、次のステップに進みます。             |         |
|           | 本命令よりも前に実行した命令がなければ、無条件で次の      |         |
|           | ステップに進みます。                      |         |
|           | 指令位置到達&インポジション                  |         |
|           | 本命令よりも前に実行した命令で、位置指令が目標位置に      |         |
|           | 到達し、且つ実際のモータ軸位置も目標位置に到達している     |         |
|           | 場合に次のステップに進みます。                 |         |
|           | 本命令よりも前に実行した命令がなければ、無条件で次の      |         |
|           | ステップに進みます。                      |         |
|           | 時間待機                            |         |
|           | 設定時間だけ待機し、次のステップに進みます。          |         |

例)待機条件=時間待機、分岐先ステップ=6、接点入力番号2、待機時間100ms、に設定した場 合の動作フロー

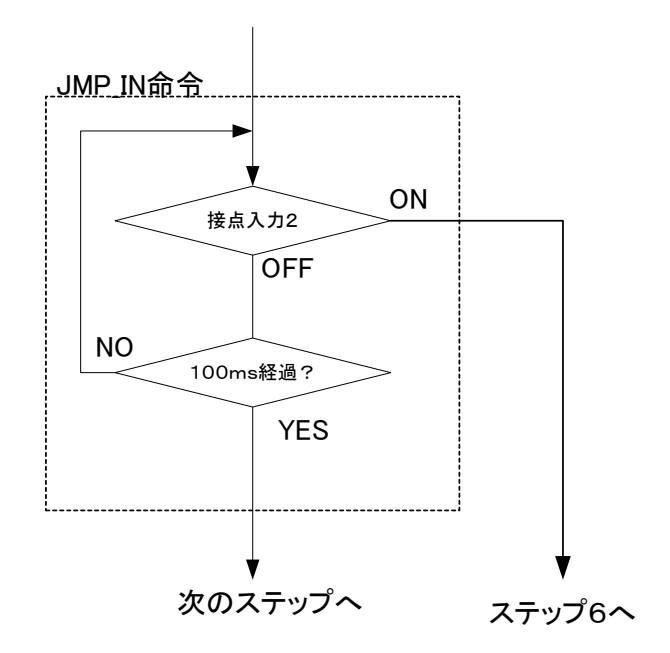

#### 7. 7 JMP\_IN\_OFF (待機判断&条件分岐命令[OFF 論理])

指定した接点入力が OFF した場合に、指定した分岐先ステッ JMP\_IN\_OFF プに分岐する命令です。

JMP\_IN との違いは接点論理が反転しているだけです。

# JMP\_IN\_OFF MODE\_J2 無条件待機 指令位置到達 指令位置到達&インポジション 時間待機 分岐先ステップ の 技点入力番号 の (ms]

| 設定項目      | 内容                              | 設定範囲    |
|-----------|---------------------------------|---------|
| 分岐先ステップ   | 分岐先のステップ番号を設定します。               | 0~127   |
|           | 本命令では、接点入力番号で指定した接点入力が OFF した場合 |         |
|           | のみ、分岐先ステップへ進みます。                |         |
| 接点入力番号    | 判定用の接点入力番号(1~8)を設定します。          | 1~8     |
| 待機時間      | [msec]                          | 0~32767 |
|           | 待機条件にて時間待機を選択した場合の待機時間を設定します。   |         |
| 待機条件      | 接点入力番号で設定した接点入力が ON の時の振る舞いを    | —       |
| (MODE_J2) | 設定します。                          |         |
|           | 無条件待機                           |         |
|           | 接点入力番号で指定した接点入力が ON の間、無条件で     |         |
|           | 現在ステップで待機し続けます。                 |         |
|           | 指令位置到達                          |         |
|           | 本命令よりも前に実行した命令で、位置指令が目標位置に      |         |
|           | 到達した場合、次のステップに進みます。             |         |
|           | 本命令よりも前に実行した命令がなければ、無条件で次の      |         |
|           | ステップに進みます。                      |         |
|           | 指令位置到達&インポジション                  |         |
|           | 本命令よりも前に実行した命令で、位置指令が目標位置に      |         |
|           | 到達し、且つ実際のモータ軸位置も目標位置に到達している     |         |
|           | 場合に次のステップに進みます。                 |         |
|           | 本命令よりも前に実行した命令がなければ、無条件で次の      |         |
|           | ステップに進みます。                      |         |
|           | 時間待機                            |         |
|           | 設定時間だけ待機し、次のステップに進みます。          |         |

例)待機条件=時間待機、分岐先ステップ=6、接点入力番号2、待機時間100ms、に設定した場 合の動作フロー

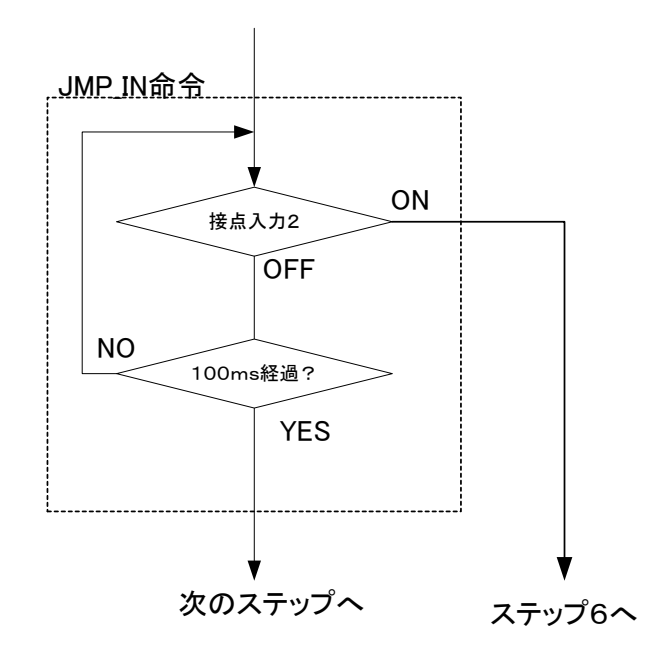

#### 7. 8 JMP\_TRQ (トルクモニタ分岐)

モータのフィードバック電流が指定した条件に達した場 合に、指定された分岐先ステップに分岐する命令です。 モータに掛かっている負荷を監視して動作を変更する場合 などに有効です。

| JMP_TRQ                                                                                    |                |            |  |  |  |
|--------------------------------------------------------------------------------------------|----------------|------------|--|--|--|
| MODE_J3<br><ul> <li>● 無条件待機</li> <li>● 指令位置到道</li> <li>● 指令位置到道</li> <li>● 時間待機</li> </ul> | ≝<br>≋&インポジション |            |  |  |  |
| 分岐先ステップ                                                                                    | 0              |            |  |  |  |
| トルク(電流)閾値                                                                                  | 0              | [0.01Arms] |  |  |  |
| 待機時間                                                                                       | 0              | [ms]       |  |  |  |
| 分岐論理<br>● 閾値以上 ○ 閾値以下                                                                      |                |            |  |  |  |

| 設定項目      | 内容                            | 設定範囲    |
|-----------|-------------------------------|---------|
| 分岐先ステップ   | 分岐先のステップ番号を設定します。             | 0~127   |
| トルク(電流)   | 判断条件の電流値を設定します。               | モータ最大   |
| 閾値        | ※ トルク(電流)閾値判定に用いられる電流フィードバック  | 電流      |
|           | は瞬時値を使用しています。                 |         |
| 待機時間      | [msec]                        | 0~32767 |
|           | 待機条件にて時間待機を選択した場合の待機時間を設定します。 |         |
| 分岐論理      | 分岐論理を設定します。                   | —       |
|           | 閾値以上                          |         |
|           | モータ電流が設定値より大きい場合に指定した分岐先      |         |
|           | ステップに分岐します。                   |         |
|           | 閾値以下                          |         |
|           | モータ電流が設定値より小さい場合に指定した分岐先      |         |
|           | ステップに分岐します。                   |         |
| 待機条件      | トルク(電流)閾値判定に達していない場合の振る舞いを    | —       |
| (MODE_J2) | 設定します。                        |         |
|           | 無条件待機                         |         |
|           | トルク(電流)閾値判定に達していない間、無条件で現在    |         |
|           | ステップで待機し続けます。                 |         |
|           | 指令位置到達                        |         |
|           | 本命令よりも前に実行した命令で、位置指令が目標位置に    |         |
|           | 到達した場合、次のステップに進みます。           |         |
|           | 本命令よりも前に実行した命令がなければ、無条件で次の    |         |
|           | ステップに進みます。                    |         |

前頁からの続き

| 設定項目      | 内容                          | 設定範囲 |
|-----------|-----------------------------|------|
| 待機条件      | 指令位置到達&インポジション              | —    |
| (MODE_J2) | 本命令よりも前に実行した命令で、位置指令が目標位置に  |      |
|           | 到達し、且つ実際のモータ軸位置も目標位置に到達している |      |
|           | 場合に次のステップに進みます。             |      |
|           | 本命令よりも前に実行した命令がなければ、無条件で次の  |      |
|           | ステップに進みます。                  |      |
|           | 時間待機                        |      |
|           | 設定時間だけ待機し、次のステップに進みます。      |      |

例)待機条件=指令位置到達、分岐先ステップ=10、トルク(電流)閾値=5A、分岐論理=閾値以 上に設定した場合の動作フロー

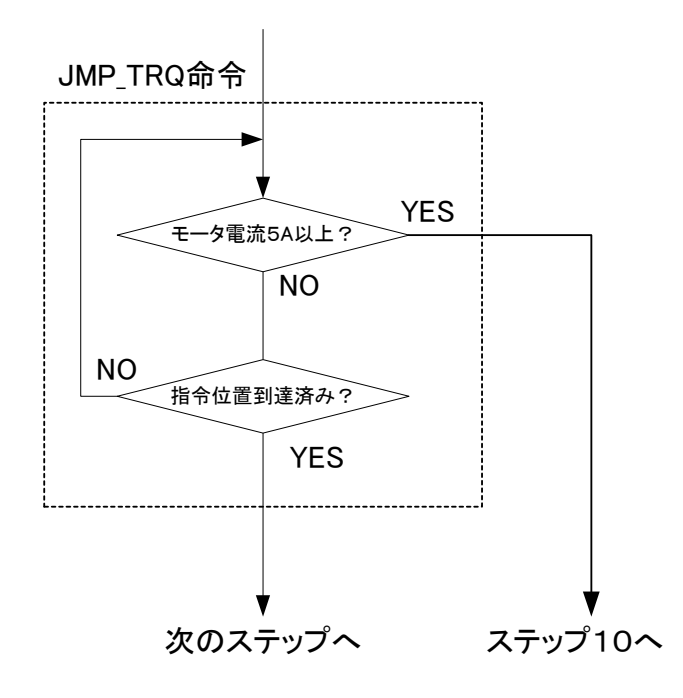

#### 7. 9 JMP\_STS (ステータス判断分岐)

ドライバパラメータ ID20 (サーボ状態表示)の bit 条件 により、指定された分岐先ステップに分岐する命令です。 アラーム発生時やリミット検出時等を条件に分岐したい 場合に有効です。

サーボステータスについてはご使用のドライバ取扱説 明書を参照下さい。

| @ 無冬此待機          |          |      |
|------------------|----------|------|
|                  |          |      |
| ◎ 指令位置到達         |          |      |
| ◎ 指令位置到達&インポシ    | ション      |      |
| ◎ 時間待機           |          |      |
| 分岐先ステップ          | 0        |      |
| サーボステータス判断bit Ox | 00000000 |      |
| 待機時間             | 0        | [ms] |
|                  |          |      |

| 設定項目      | 内容                                     | 設定範囲    |
|-----------|----------------------------------------|---------|
| 分岐先ステップ   | 分岐先のステップ番号を設定します。                      | 0~127   |
| サーボステータス  | 判断したいドライバパラメータ ID20(サーボ状態表示)の bit      | _       |
| 判断 bit    | を"1"にする事で、指定したサーボステータスでの分岐判断を行         |         |
|           | います。例えば、アラーム発生を分岐条件とする場合は              |         |
|           | 0x0000008と設定します。                       |         |
|           | 本命令では、複数の bit を同時に判断することはできません。        |         |
|           | 複数の bit を"1"にした場合は、それらの bit の内いずれかが[1] |         |
|           | で分岐されます。                               |         |
| 待機時間      | [msec]                                 | 0~32767 |
|           | 待機条件にて時間待機を選択した場合の待機時間を設定します。          |         |
| 分岐論理      | 分岐論理を設定します。                            | —       |
|           | [0]で分岐                                 |         |
|           | 指定 bit が「0」の時に分岐します。                   |         |
|           | [1]で分岐                                 |         |
|           | 指定 bit が「1」の時に分岐します。                   |         |
|           | ※ 複数の bit を"1"にした場合は、それらの bit の内いずれか   |         |
|           | が[1]で分岐されます。                           |         |
| 待機条件      | 分岐条件を満たしていない場合の振る舞いを設定します。             | —       |
| (MODE_J3) | 無条件待機                                  |         |
|           | トルク(電流)閾値判定に達していない間、無条件で現在             |         |
|           | ステップで待機し続けます。                          |         |
|           | 指令位置到達                                 |         |
|           | 本命令よりも前に実行した命令で、位置指令が目標位置に             |         |
|           | 到達した場合、次のステップに進みます。                    |         |
|           | 本命令よりも前に実行した命令がなければ、無条件で次の             |         |
|           | ステップに進みます。                             |         |

前頁からの続き

| 設定項目      | 内容                          | 設定範囲 |
|-----------|-----------------------------|------|
| 待機条件      | 指令位置到達&インポジション              | —    |
| (MODE_J3) | 本命令よりも前に実行した命令で、位置指令が目標位置に  |      |
|           | 到達し、且つ実際のモータ軸位置も目標位置に到達している |      |
|           | 場合に次のステップに進みます。             |      |
|           | 本命令よりも前に実行した命令がなければ、無条件で次の  |      |
|           | ステップに進みます。                  |      |
|           | 時間待機                        |      |
|           | 設定時間だけ待機し、次のステップに進みます。      |      |

例) 待機条件=指令位置到達、分岐先ステップ=10、サーボステータス判断 bit=0x0000008、分岐 論理=[1]で分岐に設定した場合の動作フロー

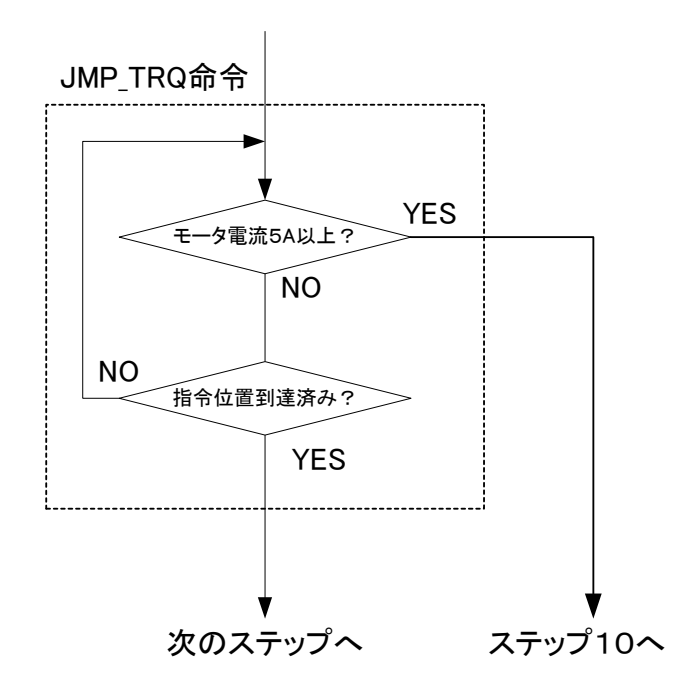

#### 7.10 WAIT0 (無条件待機)

指定した待機時間だけ待機する命令です。設定した時間だけ、現在のステップで待機し、待機時間を超えると次のステップに進みます。

| WAITO |   |      |
|-------|---|------|
| 待機時間  | 0 | [ms] |

| 設定項目 | 内容     | 設定範囲    |
|------|--------|---------|
| 待機時間 | [msec] | 0~32767 |

#### 7. 11 PC\_RESET (繰り返し回数全数リセット)

プログラム中で使われている全ての JMP0 命令の繰り返し回数を初期化します。PC\_RESET JMP0 命令の繰り返し回数は自動的には回復しません。その為、繰り返し回数が

完了した JMP0 命令をその後実行しても、分岐せずに次のステップに移行します。

例えば100回処理を繰り返してJMP0を抜けた後に、もう一度同じ処理を100回繰り返したい場合は、JMP0の繰り返し回数カウンタを初期化する必要があります。

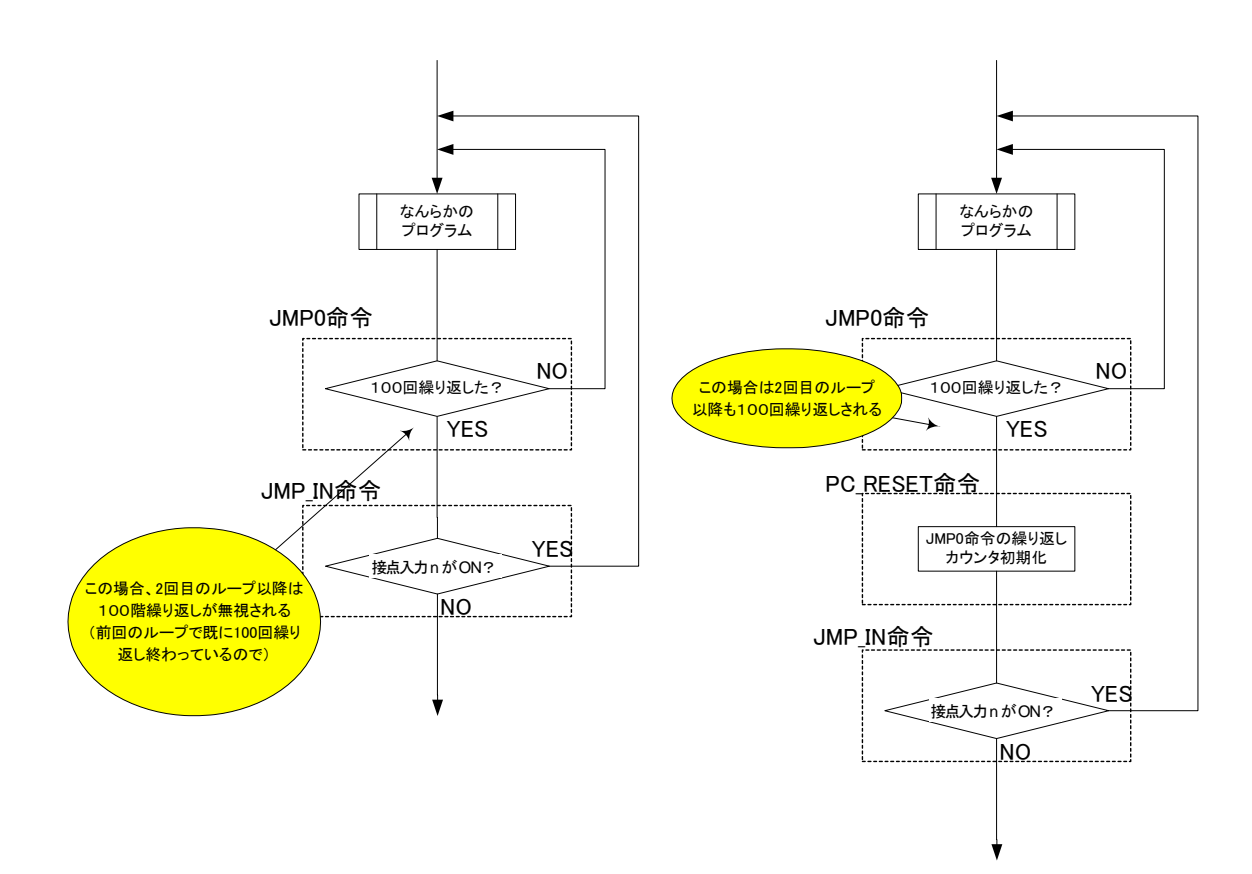

#### 7. 12 PC\_RST\_SP (繰り返し回数指定リセット)

指定したステップの JMP0 命令の繰り返し回数を初期化します。 本命令は指定した1個の JMP0 命令の繰り返し回数のみを初期化しま す。指定したステップが JMP0 命令でない場合は何もせず次のステッ プに進みます。

| 設定項目   | 内容                         | 設定範囲  |
|--------|----------------------------|-------|
| 指定ステップ | 初期化したい JMP0 命令のステップを設定します。 | 0~127 |

#### 7.13 OUT0 (接点出力命令)

指定した接点出力を ON/OFF します。

| 設定項目   | 内容                           | 設定範囲 |
|--------|------------------------------|------|
| 接点出力番号 | 出力したい接点番号(1~5)を設定します。        | 0~5  |
| 出力論理   | 接点出力番号で指定した接点出力の出力論理を設定します。  | 0~1  |
|        | "0"を設定すると、指定した接点出力は OFF します。 |      |
|        | "1"を設定すると、指定した接点出力は ON します。  |      |

#### 7.14 SV\_OFF (サーボ OFF 命令)

モータをサーボ OFF して次のステップに進みます。 サーボ OFF してもプログラムスタート指令が入っている間はプログラムは実行さ れます。

#### 7.15 SV\_ON (サーボ ON 命令)

モータを励磁(サーボ ON)して次のステップに進みます。

サーボ ON 時の制御モードは、直前に設定した制御モードとなります。 位置制御モ ードでサーボ ON した場合は、位置指令=現在位置(偏差 0 )でサーボ ON します。

速度・電流制御モードでサーボ ON した場合は、指令=0でサーボ ON します。

本命令でサーボ ON 後、次のステップに進むまでには、自動的に 0.5秒の待機時 間が入ります。

| PC_RST_SP |   |
|-----------|---|
| 指定ステップ    | 0 |

| Ουτο   |   |  |
|--------|---|--|
| 接点出力番号 | 0 |  |
|        |   |  |

SV\_ON

SV\_OFF

32

7. 16 P\_RESET (現在位置リセット命令)

現在位置をドライバパラメータ ID39(ポジションリセット値)に初期化します。 位置制御モードでサーボ ON 中に本命令を実行すると、自動的に一旦 O 速度制御 に切り替わり、位置リセット後に指令位置=現在位置(偏差 O) にして位置制御 に戻ります。 P\_RESET

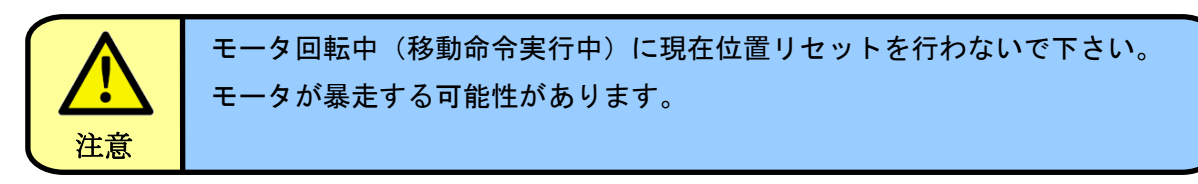

#### 7. 17 AL\_RESET (アラームリセット命令)

アラームリセットを行って次のステップに進みます。

AL\_RESET

HOME

本命令はアラームリセット後、次のステップに移行するまでに自動的に 0.2秒の 待機時間が入ります。

> 過負荷アラーム(21)、過電流アラーム(11)、回生アラーム(73、74) が発生した場合、冷却期間無しにアラームリセットを行い駆動し続けると、 モータ焼損やドライバ故障の原因となりますので、アラームリセットを プログラム上で行う場合はご注意下さい。

アラームリセットを行ってもアラーム発生条件が解消されていなければ 再度アラームになります。必ず、アラーム発生条件を解消した後で、 注意 アラームリセットを行ってください。

#### 7. 18 HOME (原点復帰命令)

原点復帰動作を行います。

注意

原点復帰はドライバパラメータ ID90~96 の原点復帰関連の設定に従い、ID31(制 御モード)=4(原点復帰モード)と同じ動作を行います。原点復帰が完了し、現在 位置が初期化されると次のステップに移行します。原点復帰命令を実行する前には 必ずサーボ ON している必要があります。サーボ OFF 状態で本命令を実行すると、何もせず次のステ

ップに進みます。

原点復帰の設定や動作についてはご使用のドライバ取扱説明書を参照下さい。 原点復帰の種類によっては、原点復帰完了後にサーボ OFF するものがあります(突き当て方式等)。 その場合は原点復帰命令完了後もサーボ OFF されますので、再度サーボ ON する必要があります。 7. 19 END\_P (プログラム終了[位置制御])

END\_P

プログラムを終了し、ドライバパラメータ ID31(制御モード)=1(位置制御 モード)に変更して簡易コントロールモードから通常の位置制御モードに移行しま す。プログラム終了時点でのサーボ ON/OFF 状態を保持します。

制御モード移行時の位置指令は、位置指令=現在位置(偏差0)の状態に自動的に初期化されます。 簡易コントロールモードによる動作の後に、通常のパルス指令の位置制御に移行して引き続き制御した い場合等に有効です。

#### 7. 20 END\_V (プログラム終了[速度制御])

END V

プログラムを終了し、ドライバパラメータ ID31(制御モード)=2(速度制御モ ード)に変更して簡易コントロールモードから通常の速度制御モードに移行します。 プログラム終了時点でのサーボ ON/OFF 状態を保持します。

制御モード移行時の速度指令は一旦Oになります。簡易コントロールモードによる動作の後に、通常 のアナログ指令の速度制御に移行して引き続き制御したい場合等に有効です。

#### 7. 21 END\_C (プログラム終了[電流制御])

プログラムを終了し、ドライバパラメータ ID31(制御モード)=3(電流制御モー ド)に変更して簡易コントロールモードから通常の電流制御モードに移行します。 プログラム終了時点でのサーボ ON/OFF 状態を保持します。

制御モード移行時の電流指令は一旦0になります。簡易コントロールモードによる動作の後に、通常 のアナログ指令の電流制御に移行して引き続き制御したい場合等に有効です。

#### 7. 2.2 END\_OFF (プログラム終了[サーボ OFF])

プログラムを終了し、ドライバパラメータ ID31(制御モード)=0(無制御モー ド)に変更して簡易コントロールモードから無制御モードに移行します。

無制御モードはサーボ OFF 状態で全ての指令を受け付けないモードとなります。

#### 7. 23 PARA W (パラメータ変更命令)

指定したドライバパラメータを変更し、次のステップに進みます。 変更できないパラメータを指定した場合は何も行わず次のステップ に進みます。

#### PARA\_W パラメータID 0 0 書込みデータ

ドライバパラメータの詳細についてはご使用のドライバ取扱説明書を参照下さい。

| 設定項目     | 内容                                    | 設定範囲        |
|----------|---------------------------------------|-------------|
| パラメータ ID | 変更したいドライバパラメータのID番号を設定します。            | 1~511       |
| 書込みデータ   | パラメータ ID で指定したパラメータに書込む値を 10 進数で設定    | -2147483648 |
|          | します。                                  | 2147483647  |
|          | 書き込みデータは±2147483647(符号付き 32bit)まで設定でき |             |
|          | ますが、指定したパラメータが2バイトまたは1バイトデータの         |             |
|          | 場合は、上位バイトを無視して設定されます。                 |             |

#### 7. 2.4 NOP (無視命令)

何もせず次のステップに進みます。

END\_C

END\_OFF

NOP

#### 8. プログラムの作成

簡易コントロール機能のプログラムを、専用アプリケーションで作成する方法を説明します。 各種通信によるプログラムの作成方法については、11.「通信によるプログラムの作成」にて説明します。 下記が作成するプログラム例のプログラムステップとフローチャートになります。

プログラム例)

I/O 接点入力1 (IN1): プログラムスタート指令

I/O 接点入力 2(IN2):動作開始信号

I/O 接点入力3(IN3):動作指令選択信号

動作パターン:指定トルク検出まで Z 軸下降し、指定トルク検出で原点位置へ戻る

圧入機

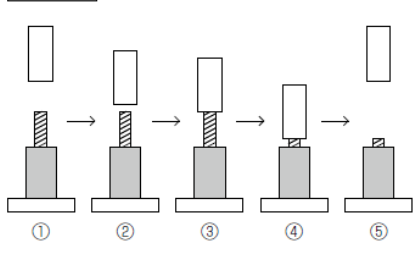

| 命令      | コメント                                                                        |
|---------|-----------------------------------------------------------------------------|
| JMP_IN  | 接点入力2                                                                       |
| SV_ON   | サーボ ON 命令                                                                   |
| HOME    | 原点復帰命令                                                                      |
| JMP_IN  | 接点入力3                                                                       |
| MOVE_ST | A 点に移動                                                                      |
| JMP0    | ステップ7へ移行                                                                    |
| MOVE_V  | 1000rpm で回転                                                                 |
| JMP_TRQ | トルク条件分岐                                                                     |
| JMP0    | ステップ3へ移行                                                                    |
| SV_OFF  | サーボ OFF 命令                                                                  |
| WAIT0   | 500msec 待機                                                                  |
| JMP0    | ステップ 1 へ移行                                                                  |
| NOP     |                                                                             |
| NOP     |                                                                             |
| NOP     |                                                                             |
|         | 命令 JMP_IN SV_ON HOME JMP_IN JMP_IN JMP0 JMP0 JMP0 SV_OFF WAIT0 JMP0 NOP NOP |

<u>図.プログラムステップ</u>

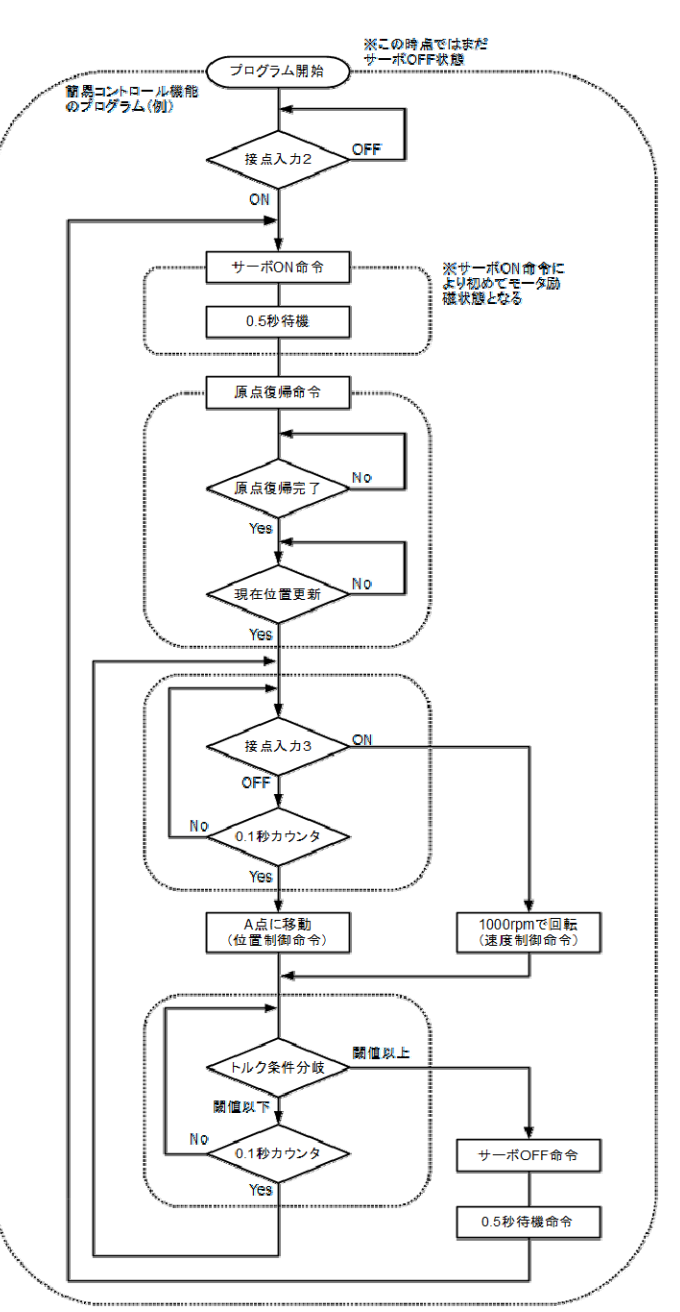

<u>図. プログラムフローチャート</u>

■ドライバパラメータの設定

| ドライバ<br>パラメータ | 内容               | 設定値        |
|---------------|------------------|------------|
| ID31          | 制御モード            | 14         |
| ID101         | I/O 入力1(IN1)の設定  | 0x00       |
| ID101         | I/O 入力 2(IN2)の設定 | 0xFFFFFFFF |
| ID102         | I/O 入力 3(IN3)の設定 | 0xFFFFFFFF |

■プログラム命令の作成

プログラムステップ0(接点入力2による分岐命令)

| プログラムステップ                                                                                                | 0 JMP_IN 接点入力 2                        |
|----------------------------------------------------------------------------------------------------|----------------------------------------|
| 内容                                                                                                    | 接点入力 2 が ON するまで、ステップ 1<br>へ無条件で分岐します。 |
| プログラムデータ                                                                                                 | フローチャート                                |
| JMP_IN<br>MODE_J1<br><ul> <li>無条件待機</li> <li>指令位置到達</li> <li>指令位置到達&amp;インボジション</li> <li>時間待機</li> </ul> | 接点入力2<br>でFF                           |
| 分岐先ステップ     1       接点入力番号     2       待機時間     0 [ms]                                                   | ON                                     |

プログラムステップ1(サーボON命令)

| プログラムステップ | 1 SV_ON サーボ ON 命令                           |
|-----------|---------------------------------------------|
| 内容        | サーボ ON を行います。<br>※サーボ ON 後、0.5 秒の待機時間があります。 |
| プログラムデータ  | フローチャート                                     |
| SV_ON     | サーボON命令<br>0.5秒待機                           |

プログラムステップ2(原点復帰命令)

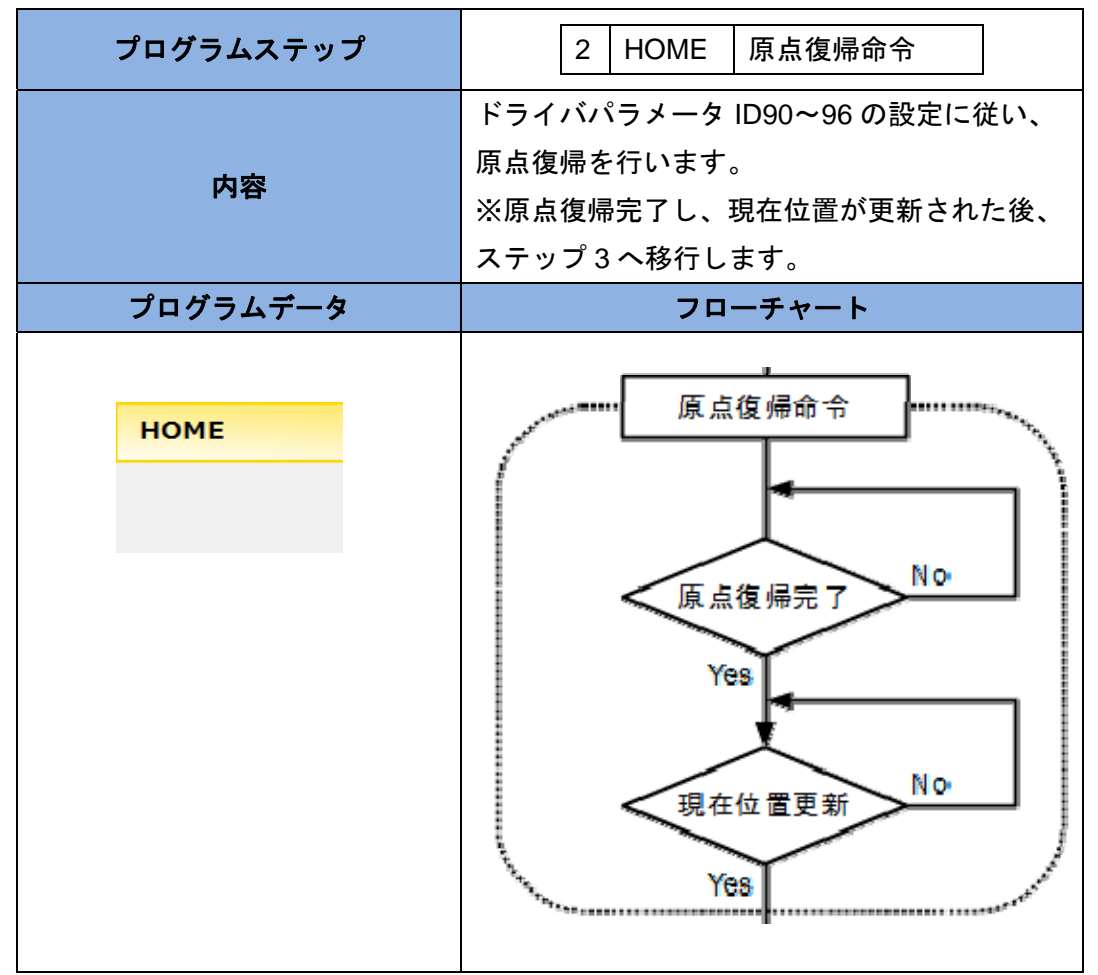

#### プログラムステップ3(接点入力3による分岐命令)

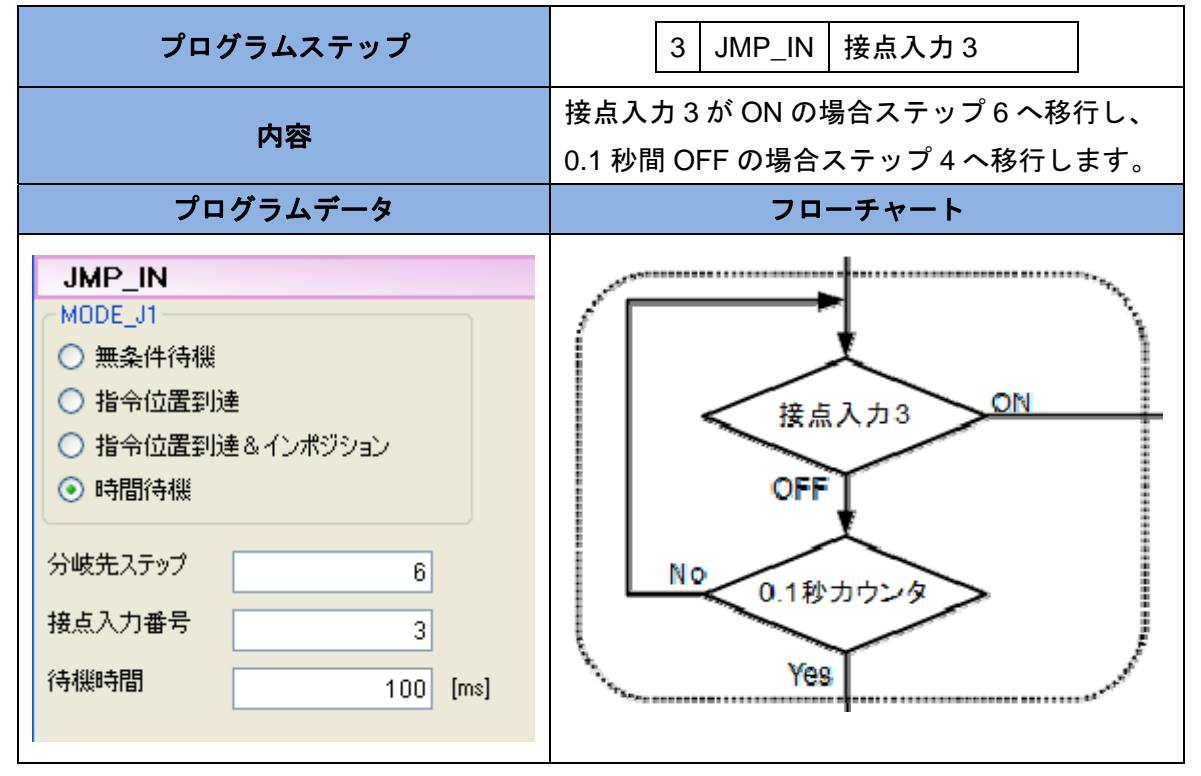

プログラムステップ4(位置制御命令)

| プログラムステップ                                                                                   | 4 MOVE_ST A 点に移動                                                                               |
|---------------------------------------------------------------------------------------------|------------------------------------------------------------------------------------------------|
| 内容                                                                                          | 現在位置から正方向へ 1000000[pulse]、<br>速度 1000[rpm]、加減速度 10000[rpm/s]<br>で動作します。<br>※動作開始後、ステップ5へ移行します。 |
| プログラムデータ                                                                                    | フローチャート                                                                                        |
| MOVE_ST         位置指令条件         ○ 絶対位置移動         ③ 相対位置移動                                    |                                                                                                |
| 速度<br>目標速度 1000 [rpm]<br>加速度 1000 [10rpm/s]<br>減速度 1000 [10rpm/s]<br>● 目標位置 1000000 [pulse] | A点に移動<br>(位置制御命令)                                                                              |

プログラムステップ5(無条件分岐命令)

| プログラムステップ                                                                         | 5 JMP0 ステップ7へ移行            |
|-----------------------------------------------------------------------------------|----------------------------|
| 内容                                                                                | 0秒待機後に無限回数ステップ7へ分岐<br>します。 |
| プログラムデータ                                                                          | フローチャート                    |
| JMP0         分岐先ステップ       7         待機時間       0 [ms]         繰り返し回数       0 [回] |                            |

プログラムステップ6(速度制御命令)

| プログラムステップ                                                                                                    | 6 MOVE_V 1000rpm で回転                                             |
|----------------------------------------------------------------------------------------------------|------------------------------------------------------------------|
| 内容                                                                                                    | 速度 1000[rpm]、加減速度 10000[rpm/s]<br>で動作します。<br>※動作開始後、ステップ7へ移行します。 |
| プログラムデータ                                                                                                    | フローチャート                                                          |
| MOVE_V         FLAG_M3速度指令選択         ● パラメータ指令         ● アナログ指令         速度         ● 目標速度       1000 [rpm]         加速度       1000 [10rpm/s]         減速度       1000 [10rpm/s]         ●       ● | ,<br>1000rpmで回転<br>(速度制御命令)                                      |

プログラムステップ7(トルク条件分岐命令)

| プログラムステップ                                                                                                    | 7 JMP_TRQ トルク条件分岐                                                                            |
|----------------------------------------------------------------------------------------------------|----------------------------------------------------------------------------------------------|
| 内容                                                                                                    | フィードバックトルク(電流)値が指定のトルク<br>閾値を超えた場合ステップ9へ移行します。0.1<br>秒間 OFF の場合ステップ8へ移行します。                  |
| プログラムデータ                                                                                                    | フローチャート                                                                                      |
| JMP_TRQ         MODE_J3       分岐論理         無条件待機       ③ 閾値以上         指令位置到速&インポジション       ● 閾値以下         時間待機       9         が岐先ステップ       9         トルケ電流閾値       100         [0.01Arms]         待機時間       100         [ms] | トルク条件分岐         閾値以上           岡値以下         岡値以下           No         0.1秒カウンタ           Yes |

プログラムステップ8(無条件分岐命令)

| プログラムステップ                                                                         | 8 JMP0 ステップ3へ移行            |
|-----------------------------------------------------------------------------------|----------------------------|
| 内容                                                                                | 0秒待機後に無限回数ステップ3へ分岐<br>します。 |
| プログラムデータ                                                                          | フローチャート                    |
| JMP0         分岐先ステップ       3         待機時間       0 [ms]         繰り返し回数       0 [回] |                            |

プログラムステップ9(サーボ OFF 命令)

| プログラムステップ | 9 SV_OFF サーボ OFF 命令 |
|-----------|---------------------|
| 内容        | サーボ OFF を行います。      |
| プログラムデータ  | フローチャート             |
| SV_OFF    | サーボOFF命令            |

プログラムステップ10(無条件待機命令)

| 10 WAIT0 500msec 待機 |
|---------------------|
| 0.5 秒間、無条件で待機します。   |
| フローチャート             |
| 0.5秒待機命令            |
|                     |

プログラムステップ11 (無条件分岐命令)

| プログラムステップ                                                                           | 11         JMP0         ステップ1へ移行 |
|-------------------------------------------------------------------------------------|----------------------------------|
| 内容                                                                                  | 0.5 秒待機後に無限回数ステップ 1 へ分<br>岐します。  |
| プログラムデータ                                                                            | フローチャート                          |
| JMP0         分岐先ステップ       1         待機時間       500 [ms]         繰り返し回数       0 [回] |                                  |

■プログラムのダウンロードと保存

プログラムウインドウ上部にある「ダウンロード」をクリックします。これによりプログラムが ドライバの RAM(揮発性メモリ)上に書き込まれます。ドライバの電源遮断後もプログラムを有 効にしておきたい場合はさらに「プログラム保存」をクリックし、プログラムをドライバの FLASH メモリ(不揮発性メモリ)に保存します。

|           |          |           | ①ダウンロー      | ۰۴     |                   | 27        | ゚ログ゠ |
|-----------|----------|-----------|-------------|--------|-------------------|-----------|------|
| 簡易コントロ    | -11      |           | 7/          |        |                   | 7         |      |
| ±₽ ファイル読込 | ₩ ファイル保存 | ∮* 9>0−ト* | ₽ ₽97° □-ト* | ▶ 運転開始 | × 7° 0⁄7* 56/0/17 | ● プログラム保存 |      |
| プログ       | グラムステップ  |           |             | プロ・    | グラムデータ            |           |      |
| 番号        | 命令       |           |             |        |                   |           |      |
| 0         | SV_ON    | JMP       |             |        |                   |           |      |
| 1         | HOME     |           |             |        |                   |           |      |
|           | MOUT THE |           |             |        |                   |           |      |

#### ■プログラムをファイルに保存

プログラムウインドウ上部にある「ファイル保存」をクリックします。これにより作成したプロ グラムを「.prg」ファイル形式で保存します。プログラムウインドウ上部にある「ファイル読込」 をクリックし、保存したプログラムファイルを選択することで、プログラムウインドウ上にプログ ラムを読み込むことができます。

|                                                                                                  | 間易      | 1-1L    | 7/          |        |             |        | _               |          |
|--------------------------------------------------------------------------------------------------|---------|---------|-------------|--------|-------------|--------|-----------------|----------|
| プログラムステップ         プログラムデータ           番号         命令         1           0         SV_ON         1 | 5 77小読込 | 7711/保存 | <b>3</b> 9° | 720-h* | 💽 797° D-۴* | ▶ 運転開始 | 🏋 7° ዐ⁄າ* ୨៤/ሃን | ☞プログラム保存 |
| 番号         命令         ①           0         SV_ON         ①                                      | プロ      | グラムステップ |             |        |             | プロ・    | グラムデータ          |          |
|                                                                                                  | 番号      | 命令      | -           | 1400   |             |        |                 |          |
| 1 HONE                                                                                           | 0       | SV_ON   |             | JMPU   |             |        |                 |          |
| 1 HOME                                                                                           | 1       | HOME    |             |        |             |        |                 |          |

#### 9. プログラムの試運転

簡易コントロール機能のプログラムに問題ないか試すために試運転する場合は、プログラムウインド ウ上部にある「ダウンロード」をクリックしてプログラムをドライバにダウンロードした後に「運転開 始」をクリックします。

|           |             |   |          | ダウンロード      | >      | ②運転開始            |       |
|-----------|-------------|---|----------|-------------|--------|------------------|-------|
| (3) 簡易コント | 0- <i>1</i> | - | 2        |             |        |                  | 5   6 |
| 1771/読込   | 2 77114保存   | 5 | * 920-1* | 💽 797° 0-1* | ▶ 運転開始 | × 7° 0⁄7* 56/017 |       |
| プロ        | コグラムステップ    |   |          |             | プロ     | グラムデータ           |       |
| 番号        | 命令          | - | IMDO     |             |        |                  |       |
| 0         | SV_ON       |   | JULEO    |             |        |                  |       |
| 1         | HOME        |   |          |             |        |                  |       |
|           | HOUT THE    |   |          |             |        |                  |       |

これによりプログラムを試運転させることができます。この試運転ではプログラムスタート指令を入力 することなくプログラムを実行できます。試運転中は現在実行中のステップが黄色で表示されます。プ ログラムを中断する場合は「運転停止」をクリックします。

|                                 |           |                           |                | 試運合は    | 転を中止する場<br>「運転停止」 |                |
|---------------------------------|-----------|---------------------------|----------------|---------|-------------------|----------------|
| 💷 簡易コントロー                       | ιĿ        |                           |                | 7.      |                   |                |
| ₫ 7ァイル読込                        | ┏┛22411保存 | 🛃 ダウンロード                  | 💽 アップロート       | 11 運転停止 | 🗙 ጋ ግ ጋ ን ን አሳባፖ  | ⇒プログラム保存       |
| プログ<br>番号<br>ト 0<br>1<br>2<br>3 | S<br>S    | 中のステップは<br>で表示されます<br>MOI | DE_J1<br>無条件待機 |         | ታከቻን/             | ג <u>ד</u> ∼לי |

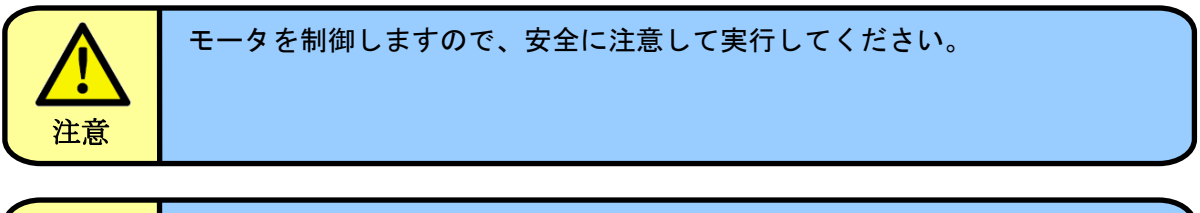

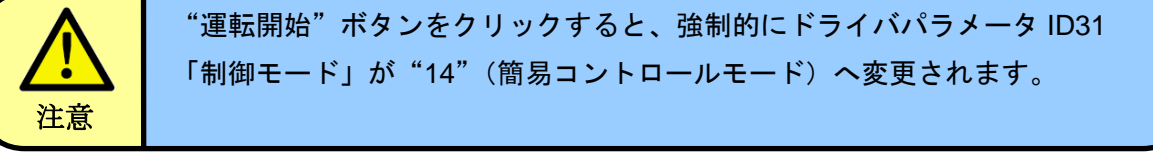

#### 10. プログラム実行

簡易コントロール機能のプログラムが完成した場合は、プログラムウインドウ上部にある「ダウンロ ード」をクリックします。これによりプログラムがドライバの RAM(揮発性メモリ)上に書き込まれ ます。ドライバの電源遮断後もプログラムを有効にしておきたい場合はさらに「プログラム保存」をク リックし、プログラムをドライバの FLASH メモリ(不揮発性メモリ)に保存します。

|                |          |      | $\langle$ | ①ダウンロー      | ۰F     |                  | 27 | ゚ログ゙    |
|----------------|----------|------|-----------|-------------|--------|------------------|----|---------|
| 簡易コントロー        | -16      | -    |           | 7/-         |        |                  | 7  | <u></u> |
| <b>5</b> 77小読込 | → ファイル保存 | 9    | *920-1*   | ₽ ₽97° □-ト* | ▶ 運転開始 | × 7° 0⁄7* 56/017 |    |         |
| プログ            | ラムステップ   |      |           |             | プロ     | グラムデータ           |    |         |
| 番号             | 命令       | -    | IMD       | n           |        |                  |    |         |
| 0              | SV_ON    |      | JHIE      |             |        |                  |    |         |
| 1              | HOME     |      |           |             |        |                  |    |         |
|                | HOUT THE | 1001 |           |             |        |                  |    |         |

次に、プログラムを実行する場合専用アプリケーションから制御モードを「簡易コントロールモード」 に設定し、サーボコマンドで「サーボ ON」を行います。これによりプログラムスタート指令が入力さ れ、簡易コントロール機能のプログラムが実行されます。

#### ・Motion Adjuster の場合

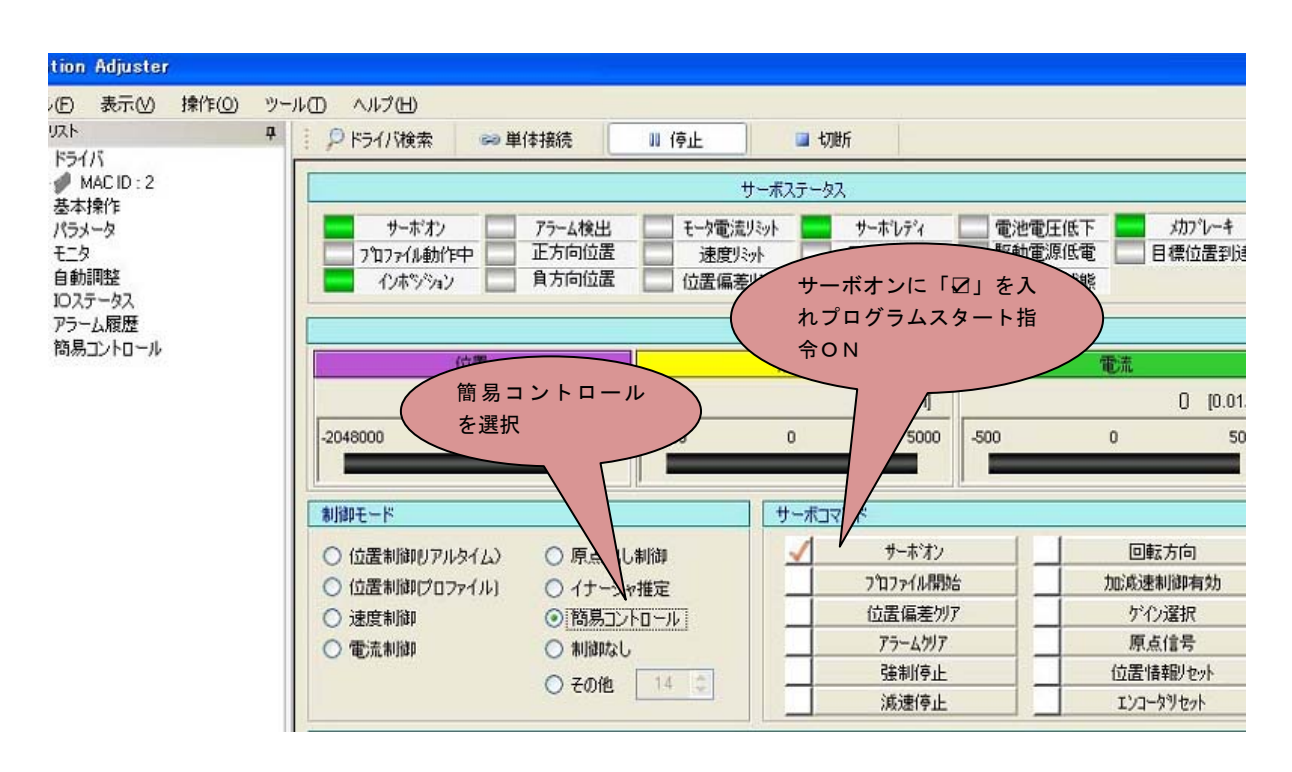

・Motion Designer Drive の場合

| プログラムを選択                                                                                                    |                                                                                                    |
|----------------------------------------------------------------------------------------------------|----------------------------------------------------------------------------------------------------|
| D Drive [Control Workspace]                                                                                                    | D Drive [View W                                                                                                    |
| ファイル(F) ツール(T) レイアウト(L) (A)                                                                                                    | レイアウト(L)                                                                                                    |
| ☆ジョグコントロール ◎オートチュー                                                                                                    | !≡ パラメータ 、                                                                                                    |
| ◆ジョグコントロール                                                                                                    | E パラメータ<br>() パラメータ<br>() パラメータ<br>() ドライ/けか<br>() 目動更新<br>10番号<br>) 1<br>2<br>3<br>4<br>5<br>6<br>7<br>8<br>9<br>10<br>10<br>11<br>12 |
| 取用品表         四回回回回         回回回回回           配約電源         加速時間         減速時間                                                                                                    | 13                                                                                                    |
| コマンド 位置決め設定 基本設定 特殊設定                                                                                                    | 15                                                                                                    |
| ダサーボオン ダサーボオフ の 絵社体界 の 根本体界                                                                                                    | 16                                                                                                    |
|                                                                                                    | 17                                                                                                    |
| X <sup>™</sup> AIm <sup>2</sup> O <sup>2</sup> V <sup>™</sup> 社医 <sup>2</sup> O <sup>2</sup> V <sup>™</sup> 社医 <sup>2</sup> O <sup>2</sup> V <sup>™</sup> 社医 <sup>2</sup> O <sup>2</sup> V <sup>™</sup> 社医 <sup>2</sup> O <sup>2</sup> V <sup>™</sup> 社医 <sup>2</sup> O <sup>2</sup> V <sup>™</sup> 社医 <sup>2</sup> O <sup>2</sup> V <sup>™</sup> 社医 <sup>2</sup> O <sup>2</sup> V <sup>™</sup> 社医 <sup>2</sup> O <sup>2</sup> V <sup>™</sup> 社医 <sup>2</sup> O <sup>2</sup> V <sup>™</sup> 社医 <sup>2</sup> O <sup>2</sup> V <sup>™</sup> L <sup>2</sup> V <sup>™</sup> L <sup>2</sup> V <sup>™</sup> L <sup>2</sup> V <sup>™</sup> L <sup>2</sup> V <sup>™</sup> L <sup>2</sup> V <sup>™</sup> L <sup>2</sup> V <sup>™</sup> L <sup>2</sup> V <sup>™</sup> L <sup>2</sup> V <sup>™</sup> L <sup>2</sup> V <sup>™</sup> L <sup>2</sup> V <sup>™</sup> L <sup>2</sup> V <sup>™</sup> L <sup>2</sup> V <sup>™</sup> V <sup>™</sup> V <sup></sup> | 18                                                                                                    |
| G 逆転 Ⅲ 停止 Э 正転 待ち時間[msec] 500 🐥                                                                                                    | 20                                                                                                    |
|                                                                                                    | 21                                                                                                    |
|                                                                                                    | 22                                                                                                    |
|                                                                                                    | 22                                                                                                    |

また、I/O 入力からプログラムを実行する場合は、ドライバパラメータ ID31(制御モード)="14"(簡 易コントロールモード)に設定しておき、I/O 入力から"サーボ ON 指令"を入力してプログラムを実 行します。

I/O 入力を使わずに電源 ON で自動的にプログラムを実行したい場合、ドライバパラメータ ID100~ 107 の該当するパラメータ ID を"サーボ ON 指令"に設定した上で負論理の設定(Bit7=1)とし常時オン の状態にします。この設定により電源 ON と同時に簡易コントロール機能のプログラムが実行されます。 ⇒□3.1「プログラムスタート指令」参照

#### 変更履歴

| 変更年月日    | 副番   | 変更理由     | 変更内容          |  |
|----------|------|----------|---------------|--|
| 15/09/04 | 0000 | 新規作成     |               |  |
| 19/06/06 | 0001 | 記載内容見直し。 | 8 項プログラムの作成追加 |  |
|          |      |          |               |  |
|          |      |          |               |  |
|          |      |          |               |  |
|          |      |          |               |  |
|          |      |          |               |  |
|          |      |          |               |  |
|          |      |          |               |  |
|          |      |          |               |  |
|          |      |          |               |  |
|          |      |          |               |  |
|          |      |          |               |  |
|          |      |          |               |  |
|          |      |          |               |  |
|          |      |          |               |  |
|          |      |          |               |  |
|          |      |          |               |  |
|          |      |          |               |  |
|          |      |          |               |  |
|          |      |          |               |  |
|          |      |          |               |  |
|          |      |          |               |  |
|          |      |          |               |  |
|          |      |          |               |  |
|          |      |          |               |  |
|          |      |          |               |  |
|          |      |          |               |  |
|          |      |          |               |  |
|          |      |          |               |  |
|          |      |          |               |  |
|          |      |          |               |  |
|          |      |          |               |  |